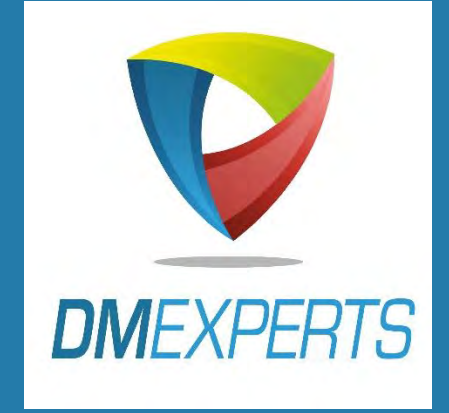

# MON ACCÈS

# EXPRESS ÉTAPE

PAR ÉTAPE

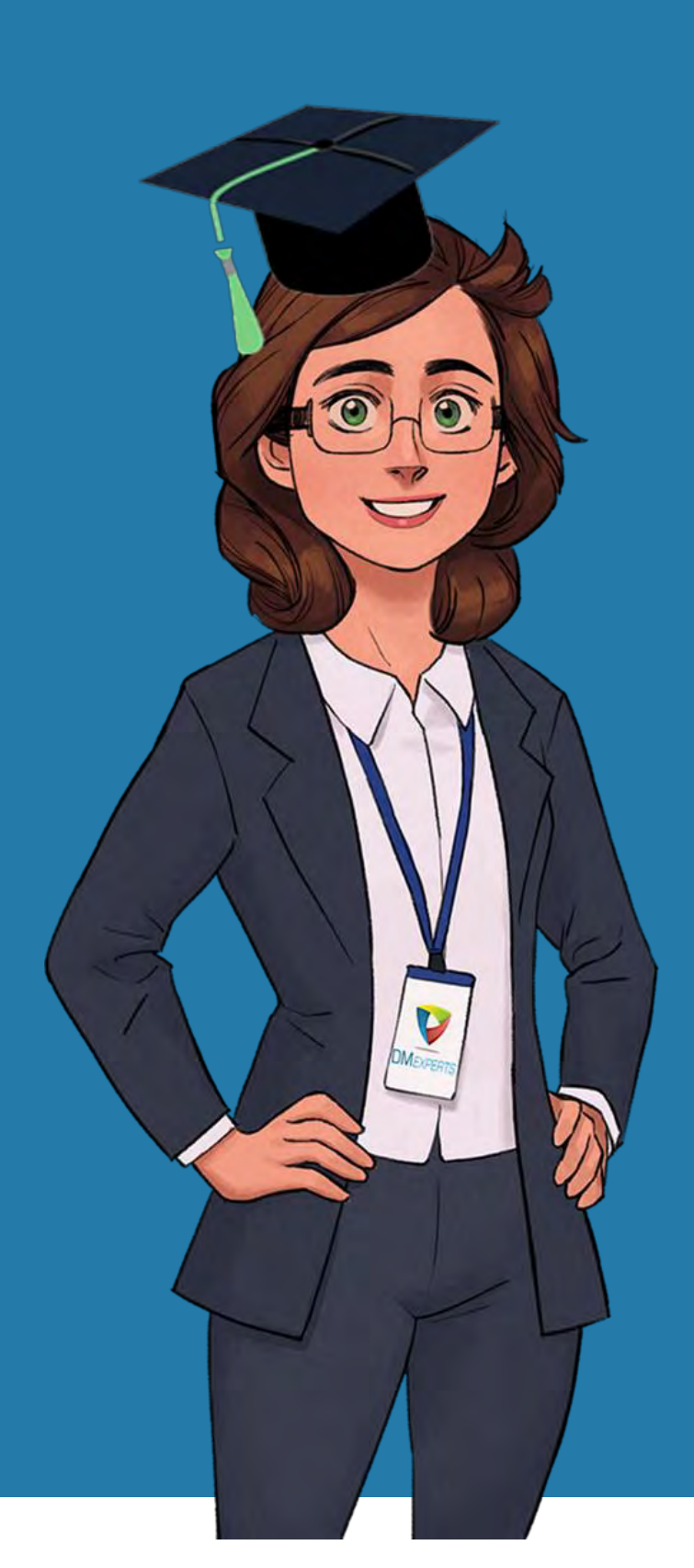

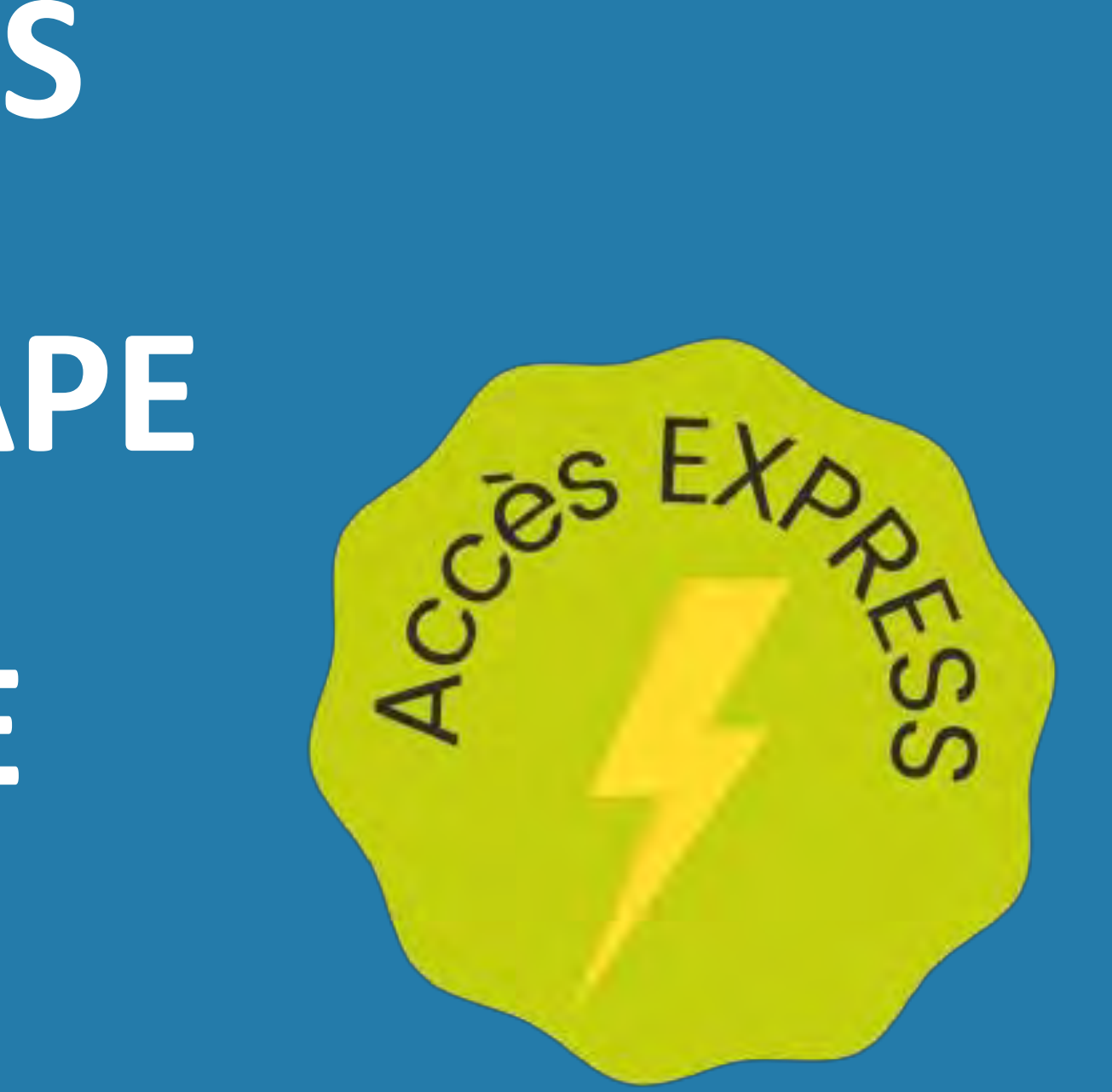

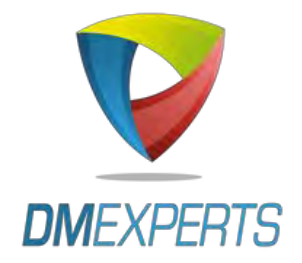

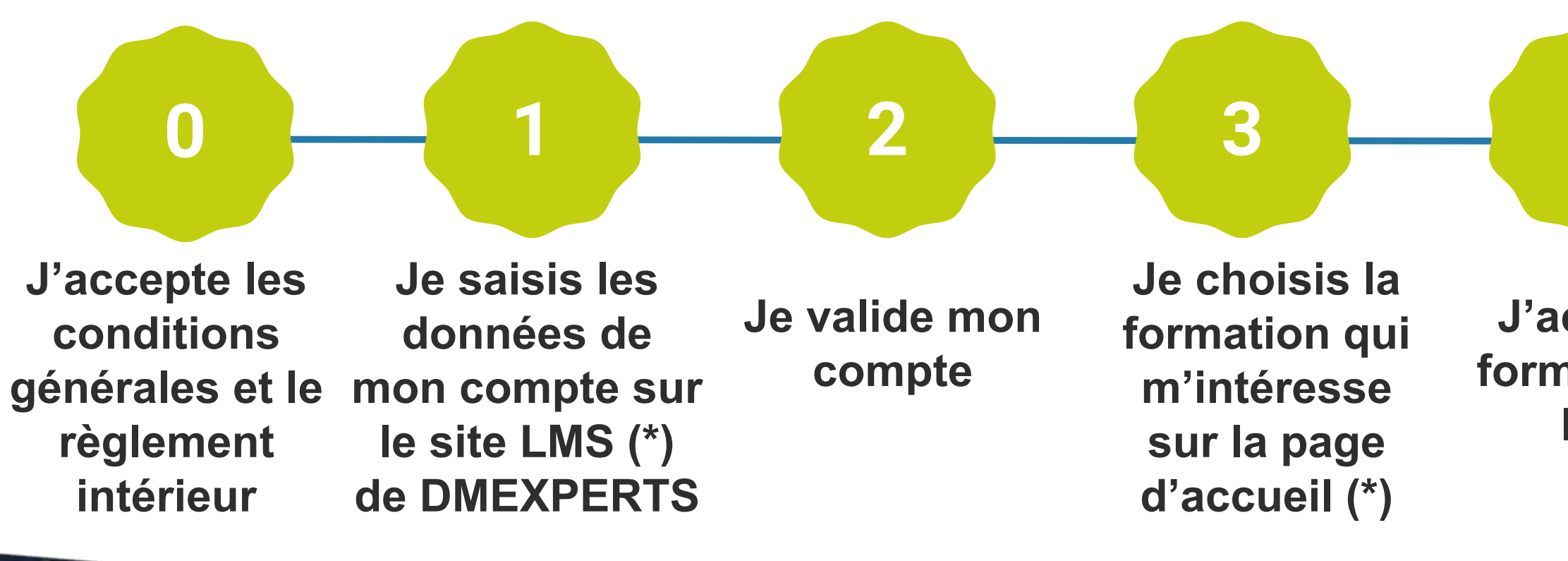

(\*) Les formations en accès EXPRESS (paiement en ligne) sont signalées par le badge ci-contre sur <u>https://lms.dm-experts.fr/</u>

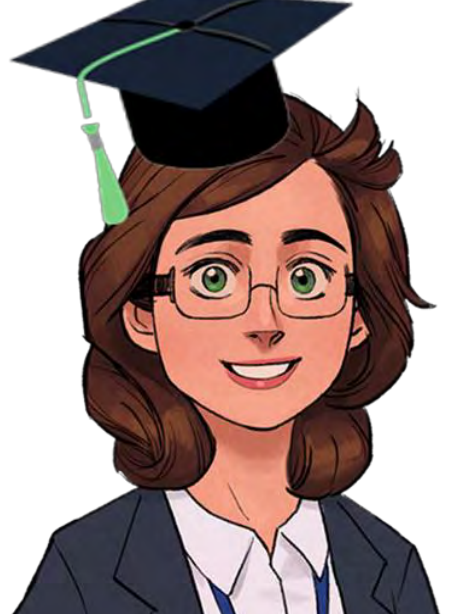

4 5 6

J'achète la formation en ligne Je reçois un reçu de paiement STRIPE et j'accède au cours

Je reçois une facture dans un délai d'un mois

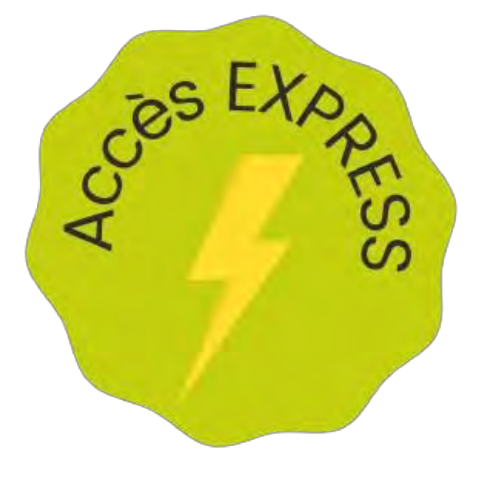

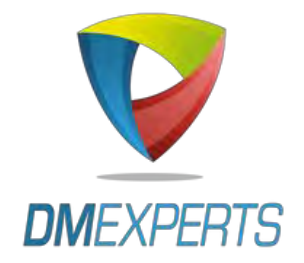

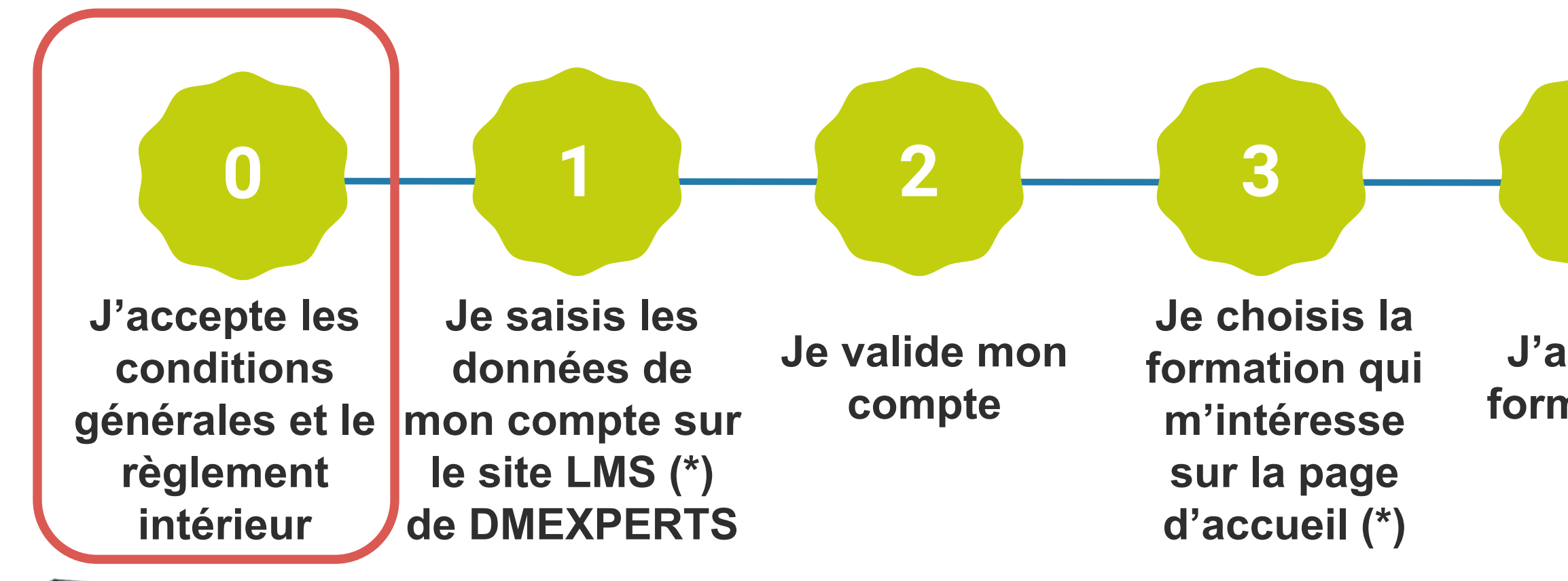

(\*) Les formations en accès EXPRESS (paiement en ligne) sont signalées par le badge ci-contre sur <u>https://lms.dm-experts.fr/</u>

4 5 6

J'achète la formation en ligne Je reçois un reçu de paiement STRIPE et j'accède au cours

Je reçois une facture dans un délai d'un mois

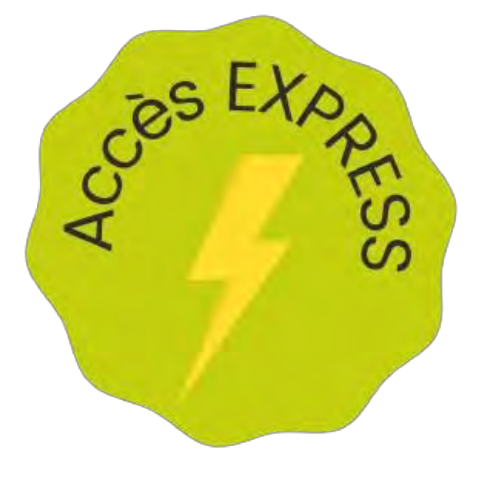

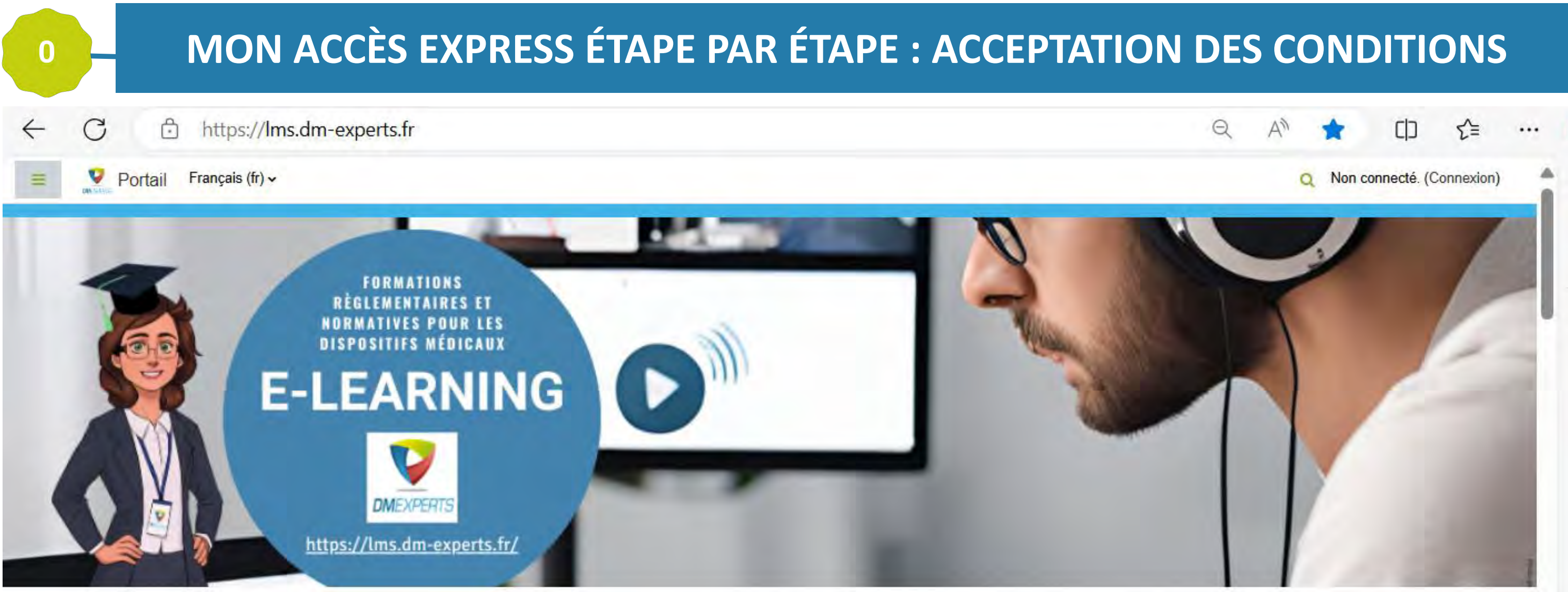

### Portail de formation - L'académie interactive de DMEXPERTS

### Bienvenue dans notre portail LMS (Learning Management System) !

| Catégories de cours  |
|----------------------|
| Cocès EXPRESS        |
| Règlements européens |
| Ressources partagées |
| Tous les cours       |
|                      |
|                      |
|                      |
|                      |
|                      |

| Connexion                   |  |
|-----------------------------|--|
| Nom utilisateur ou courriel |  |
|                             |  |
| Mot de passe                |  |
|                             |  |
| Connexion                   |  |
| Créer un compte             |  |
| Mot de passe perdu ?        |  |

### stance

s vous accompagnons tout au long de votre parcours. Si vous contrez une difficulté technique, merci de nous contacter academie@dm-experts.fr.

navigateurs compatibles avec notre plateforme LMS (Learning agement System) sont des navigateurs comme EDGE ou ROME. La plateforme LMS n'est pas compatible avec le navigateur EFOX.

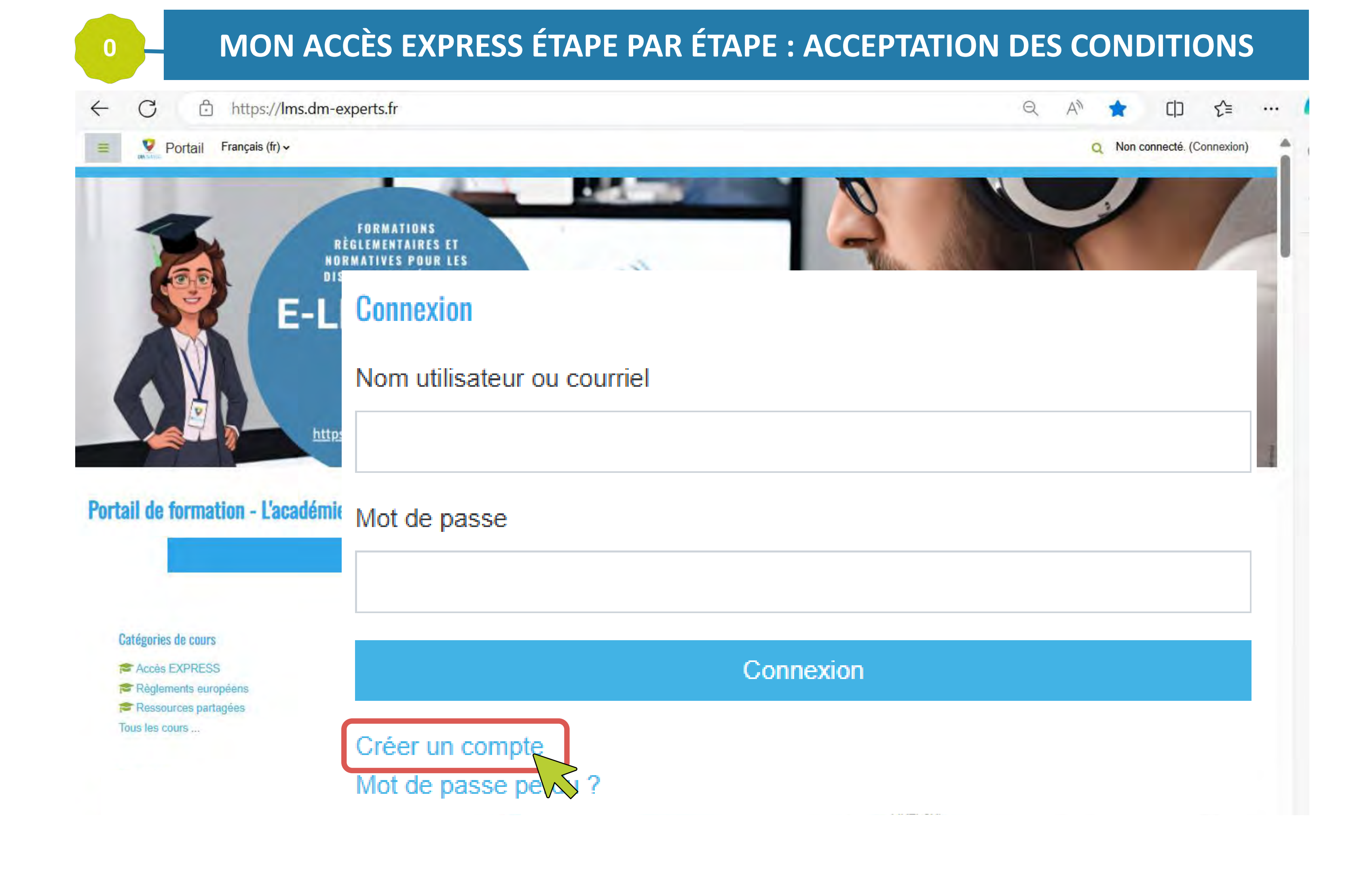

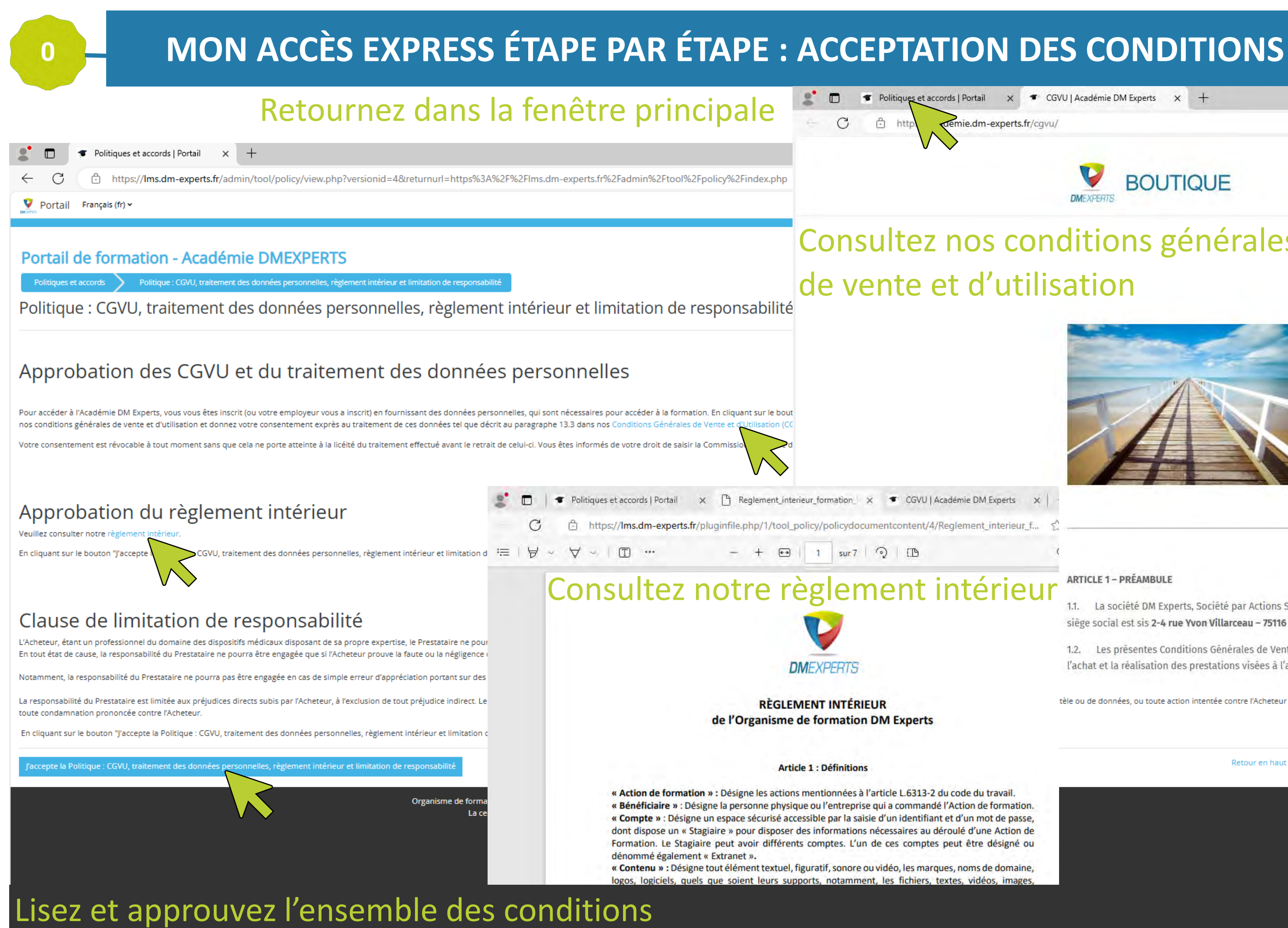

 Politiques et accords | Portail X 🐨 CGVU | Académie DM Experts X + demie.dm-experts.fr/cgvu/

> FORMATION VEILLE | CONSEIL

## **Consultez nos conditions générales** de vente et d'utilisation

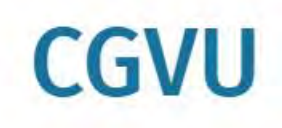

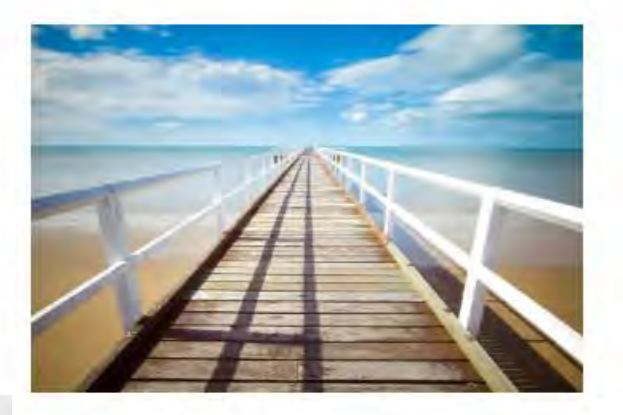

BOUTIQUE

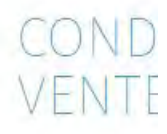

Vous trouvere: de vous conce

Mise à jour du

| CGVU   Académie DM Experts X  |   |
|-------------------------------|---|
| ntent/4/Reglement_interieur_f | - |
| (B                            |   |

### ARTICLE 1 - PRÉAMBULE

1.1. La société DM Experts, Société par Actions Simplifiée (SAS), au capital social de 5.000,00 euros, im siège social est sis 2-4 rue Yvon Villarceau - 75116 PARIS exerce une activité de veille, information, forma

 Les présentes Conditions Générales de Vente et d'Utilisation ont pour objet de définir les droits e l'achat et la réalisation des prestations visées à l'article 4 des présentes.

ණ

tèle ou de données, ou toute action intentée contre l'Acheteur ou

Retour en haut 🔺

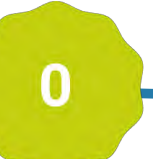

## MON ACCÈS EXPRESS ÉTAPE PAR ÉTAPE : ACCEPTATION DES CONDITIONS

| A | 23 | μ | £≣ |     |    |
|---|----|---|----|-----|----|
|   |    |   |    |     | q  |
|   |    |   |    |     |    |
|   |    |   |    | - 1 |    |
|   |    |   |    |     | +  |
|   |    |   |    |     |    |
|   |    |   |    |     |    |
|   |    |   |    |     |    |
|   |    |   |    |     |    |
|   |    |   |    |     |    |
|   |    |   |    |     |    |
|   |    |   |    |     |    |
|   |    |   |    |     |    |
|   |    |   |    |     |    |
|   |    |   |    |     |    |
|   |    |   |    |     |    |
|   |    |   |    |     | 63 |
|   |    |   |    |     |    |

## La page de création de compte s'affiche.

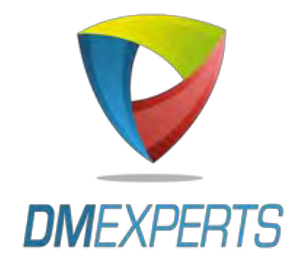

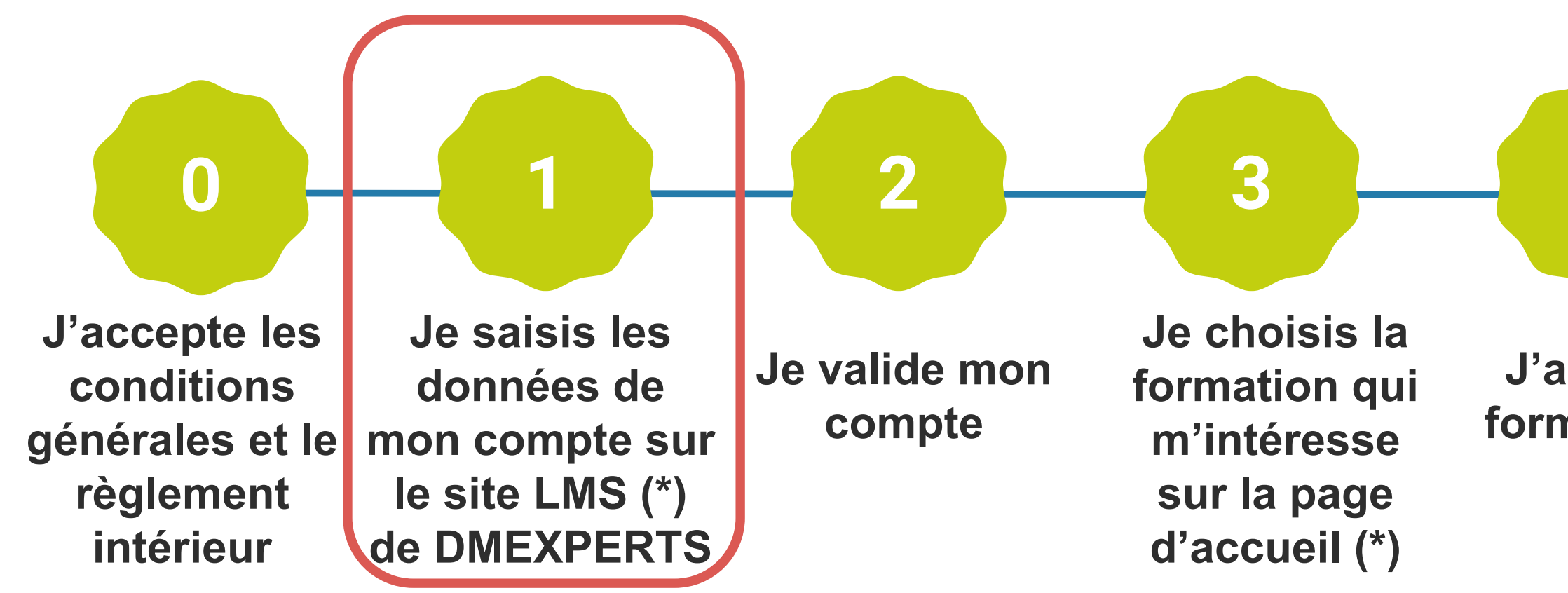

(\*) Les formations en accès EXPRESS (paiement en ligne) sont signalées par le badge ci-contre sur <u>https://lms.dm-experts.fr/</u>

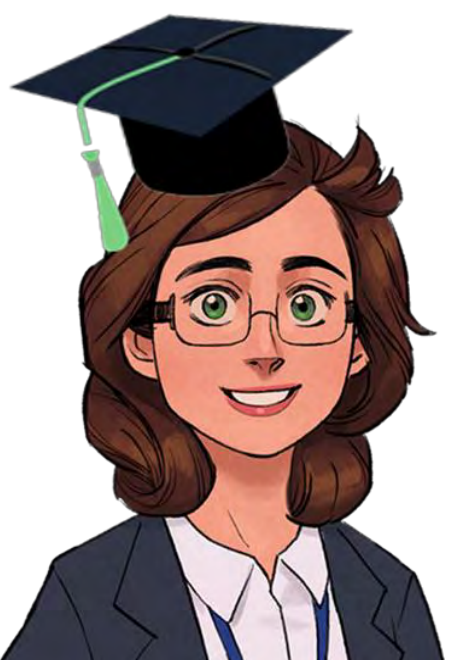

4 5 6

J'achète la formation en ligne Je reçois un reçu de paiement STRIPE et j'accède au cours

Je reçois une facture dans un délai d'un mois

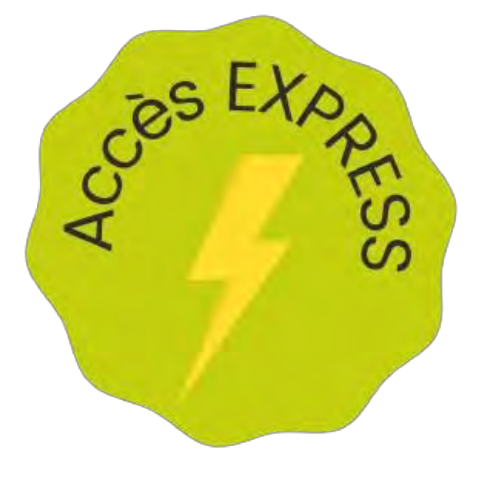

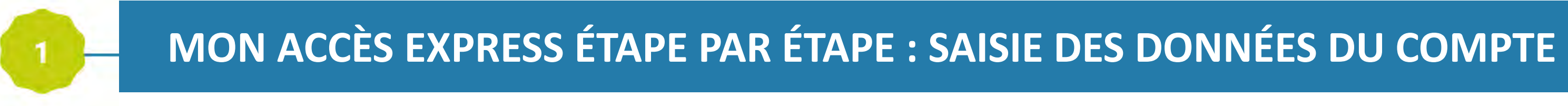

. . . .

| ID      Nouveau compte   Portali     X +                      |                                               |
|---------------------------------------------------------------|-----------------------------------------------|
| ← C                                                           | hup.php                                       |
| Nouveau compte                                                | Saisissez votre adresse e-mail en tant que "N |
| Nom d'utilisateur 🕕                                           | (identifiant de connexion)                    |
| I                                                             |                                               |
| Le mot de passe doit comporter au moins 4 c                   | caractère(s)                                  |
| Mot de passe 9                                                |                                               |
| Adresse de courriel <b>()</b>                                 |                                               |
| Courriel (confirmation) <b>9</b>                              |                                               |
| Prénom                                                        |                                               |
| Nom de famille                                                |                                               |
| <ul> <li>Votre entreprise</li> <li>Raison sociale </li> </ul> |                                               |
|                                                               |                                               |
|                                                               |                                               |

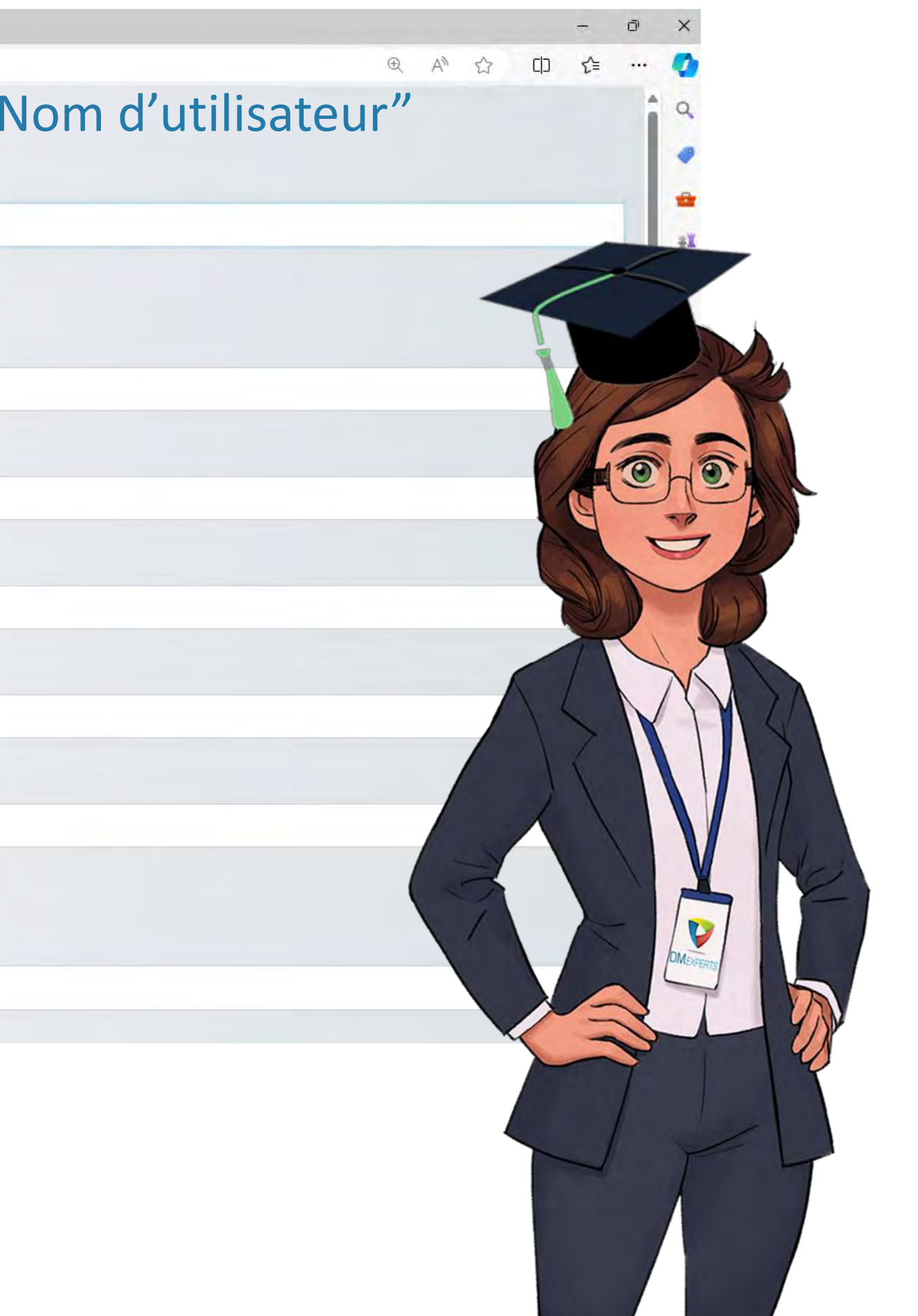

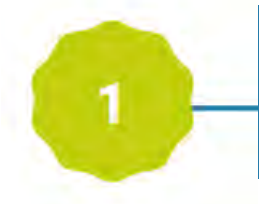

| Set Nouveau compte   Portail × +                                     |
|----------------------------------------------------------------------|
| ← C 🖞 https://lms.dm-experts.fr/login/signup.php                     |
| Nouveau compte                                                       |
| Nom d'utilisateur 🕕                                                  |
| sam@dispositifs-innovants.com                                        |
| Le mot de passe doit comporter au moins 4 caractère(s)               |
| Mot de passe 🕕                                                       |
|                                                                      |
| Adresse de courriel 🤑                                                |
| sam@dispositifs-innovants.com                                        |
| Courriel (confirmation) 9                                            |
| sam@dispositifs-innovants.com                                        |
| Prénom • Saisissez vos prénom(s) et nom(s) tels qu'ils figureront su |
| I                                                                    |
| Nom de famille 9                                                     |
|                                                                      |
| <ul> <li>Votre entreprise</li> </ul>                                 |
| Raison sociale 9                                                     |
|                                                                      |

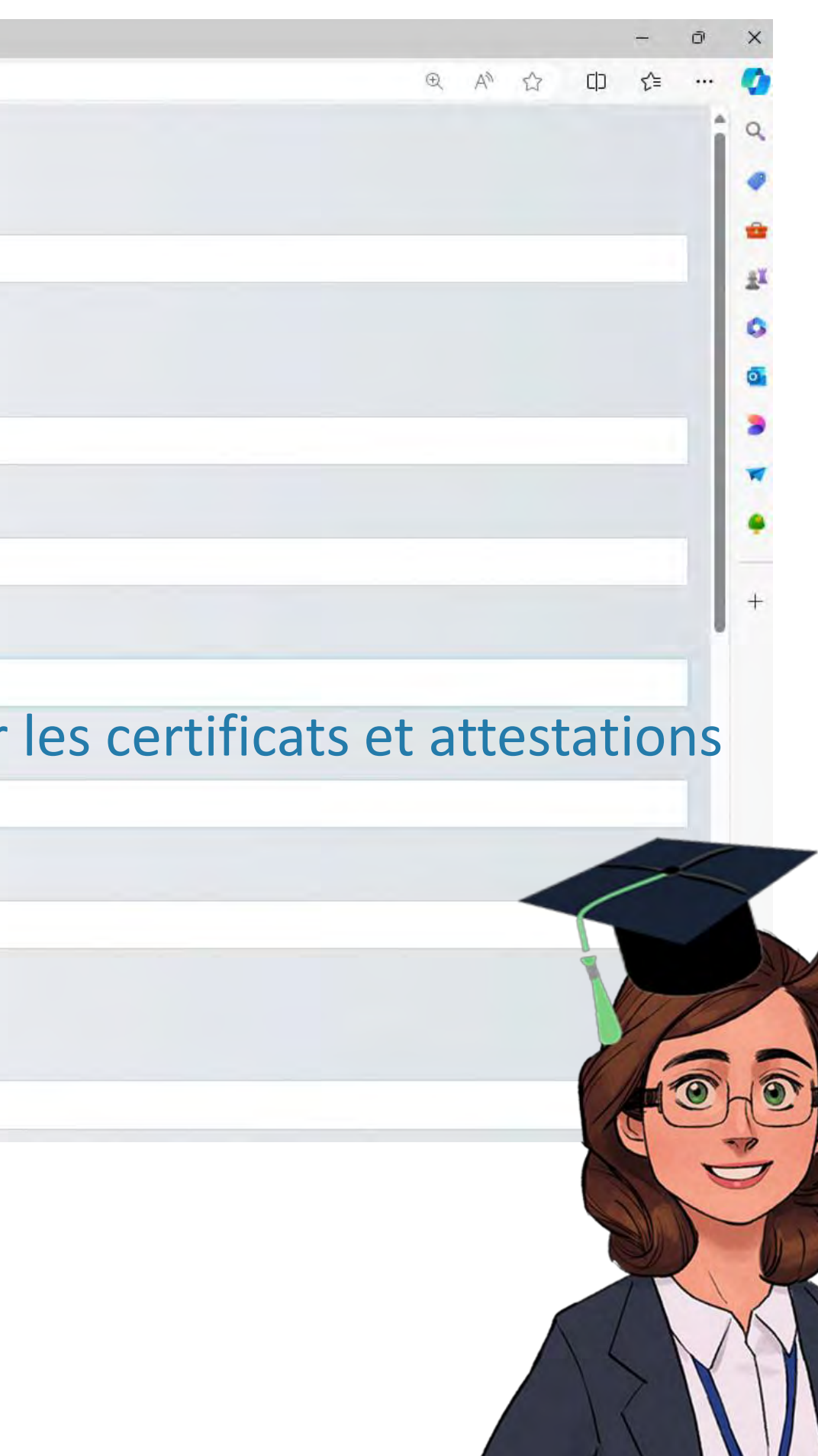

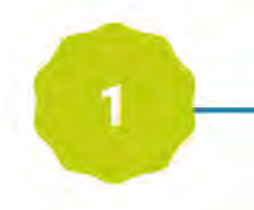

| 🕈 🔲 🐨 Nouveau compte   Portail       | × +                                                  |
|--------------------------------------|------------------------------------------------------|
| ← C 🖞 https://lms.dm-experts         | . <mark>fr/l</mark> ogin/signup.php                  |
| DELVAL                               |                                                      |
| <ul> <li>Votre entreprise</li> </ul> | Saisissez les informations de votre entreprise, qu   |
| Dispositifs Innovants                | convention de formation et la facture                |
| Adresse 1                            |                                                      |
| Adresse 2                            |                                                      |
|                                      | I                                                    |
| Code postal                          |                                                      |
| Ville                                |                                                      |
|                                      |                                                      |
| Pays                                 |                                                      |
| France                               |                                                      |
| Votre fonction   Saisi               | ssez votre fonction qui figurera sur les certificats |
|                                      |                                                      |
| Nom et Prénom du représentant lé     | gal de l'entreprise                                  |
|                                      |                                                      |
|                                      |                                                      |

⊕ A<sup>N</sup> ☆ CD ₹≣

## ui seront utilisées pour la

### et attestations

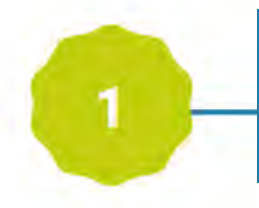

| 🐮 🗖 🔹 Nouveau compte   Portail 🛛 🗙 🕂                                 |                                            |
|----------------------------------------------------------------------|--------------------------------------------|
| ← C bttps://lms.dm-experts.fr/login/signup.php                       | 2                                          |
| 1 rue Hippocrate                                                     |                                            |
| Adresse 2                                                            |                                            |
|                                                                      |                                            |
| Code postal                                                          |                                            |
| 75001                                                                |                                            |
| Ville                                                                |                                            |
| PARIS                                                                |                                            |
| Pays                                                                 |                                            |
| France                                                               |                                            |
| Votre fonction <b>()</b>                                             |                                            |
| Chargée d'affaires réglementaires                                    |                                            |
| Nom et Prénom du représentant légal de l'entrepri                    | se                                         |
| ROUGERIE Elise                                                       | Saisissez les informations du représentant |
| Fonction du représentant légal de l'entreprise                       | convention de formation                    |
| Pr  I                                                                |                                            |
| Question de sécurité 🕝                                               |                                            |
| Je ne suis pas un robot<br>reCAPTCHA<br>Confidentialité - Conditions |                                            |

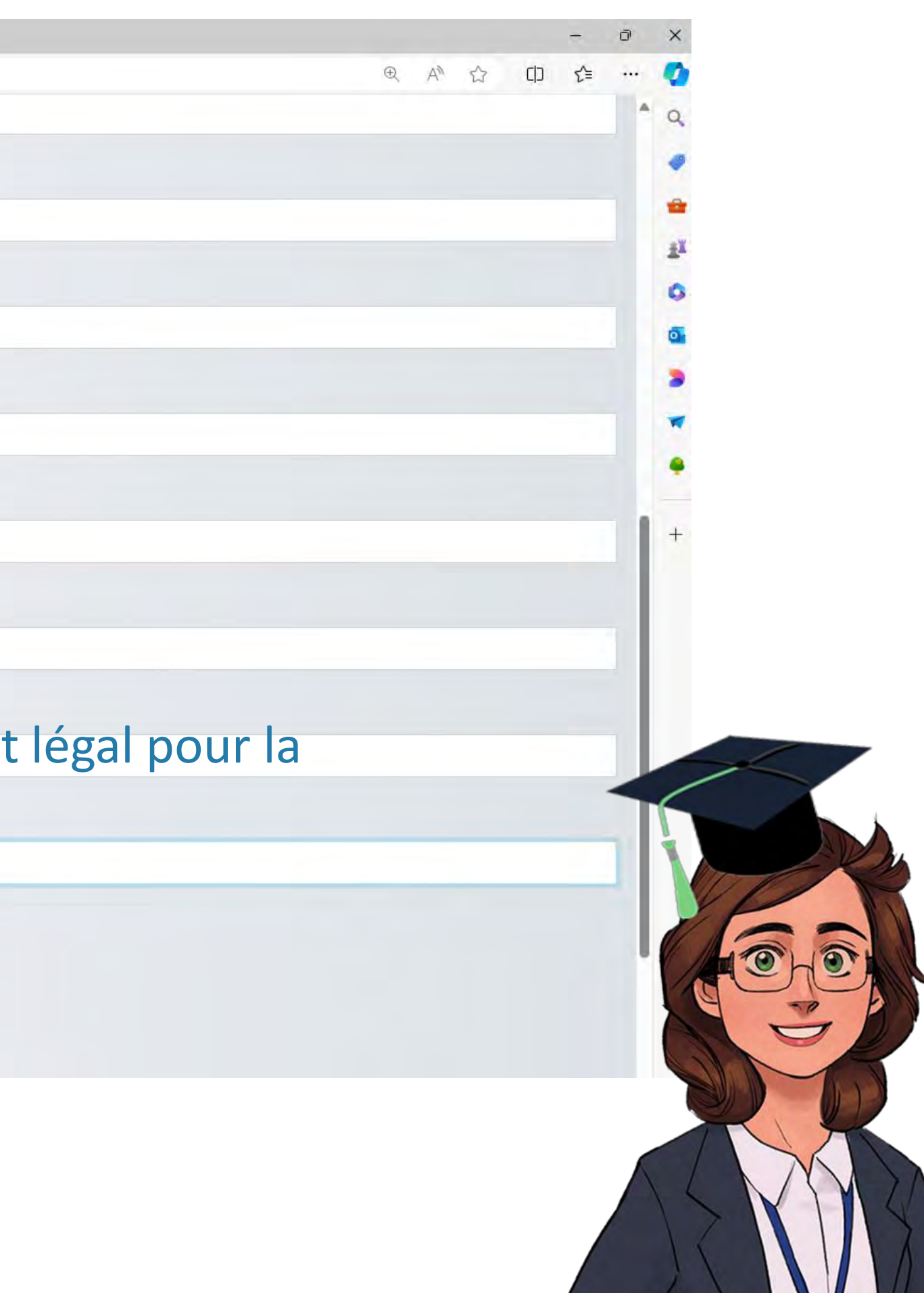

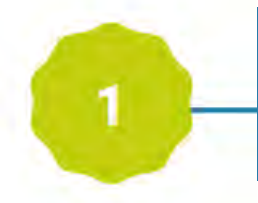

| 2 🖸 🖛 Nouveau compte   Portail 🛛 🗙 🗋 Reglement_interieur_f                                                                                                    | ormation_ 🗙 🛛 🐨 CGVU   Académie DM Experts 🛛 🗙 🛛 🕂                                                     |
|----------------------------------------------------------------------------------------------------|----------------------------------------------------------------------------------------------------|
| ← C 🕆 https://lms.dm-experts.fr/login/signup.php                                                                                                    |                                                                                                    |
| Nouveau compte<br>Nom d'utilisateur <b>0</b><br>sam@dispositifs-innovants.com                                                                                   | Vérifiez les informations                                                                              |
| Le mot de passe doit comporter au moins 4 caractère(s)<br>Mot de passe ①<br>Adresse de courriel ①<br>sam@dispositifs-innovants.com<br>Courriel (confirmation) ① | En l'absence d'adresse e-mail co<br>vous ne pourrez pas finaliser vo<br>inscription en toute autonomie |
| sam@dispositifs-innovants.com                                                                                                    |                                                                                                    |
| Prénom <b>1</b><br>Samantha                                                                                                    |                                                                                                    |
| Nom de famille 0                                                                                                    |                                                                                                    |
| DELVAL                                                                                                    |                                                                                                    |
| Votre entreprise Raison sociale DISPOSITIFS INNOVANTS                                                                                                    |                                                                                                    |
| Adresse 1                                                                                                    |                                                                                                    |
| Adresse 2                                                                                                    |                                                                                                    |
| Code postal                                                                                                    |                                                                                                    |
| 75001                                                                                                    |                                                                                                    |
| Ville PARIS                                                                                                    |                                                                                                    |
| Pavs                                                                                                    |                                                                                                    |
| France                                                                                                    |                                                                                                    |
| Votre fonction 0                                                                                                    |                                                                                                    |
| Nom et Prénom du représentant légal de l'entreprise                                                                                                    |                                                                                                    |

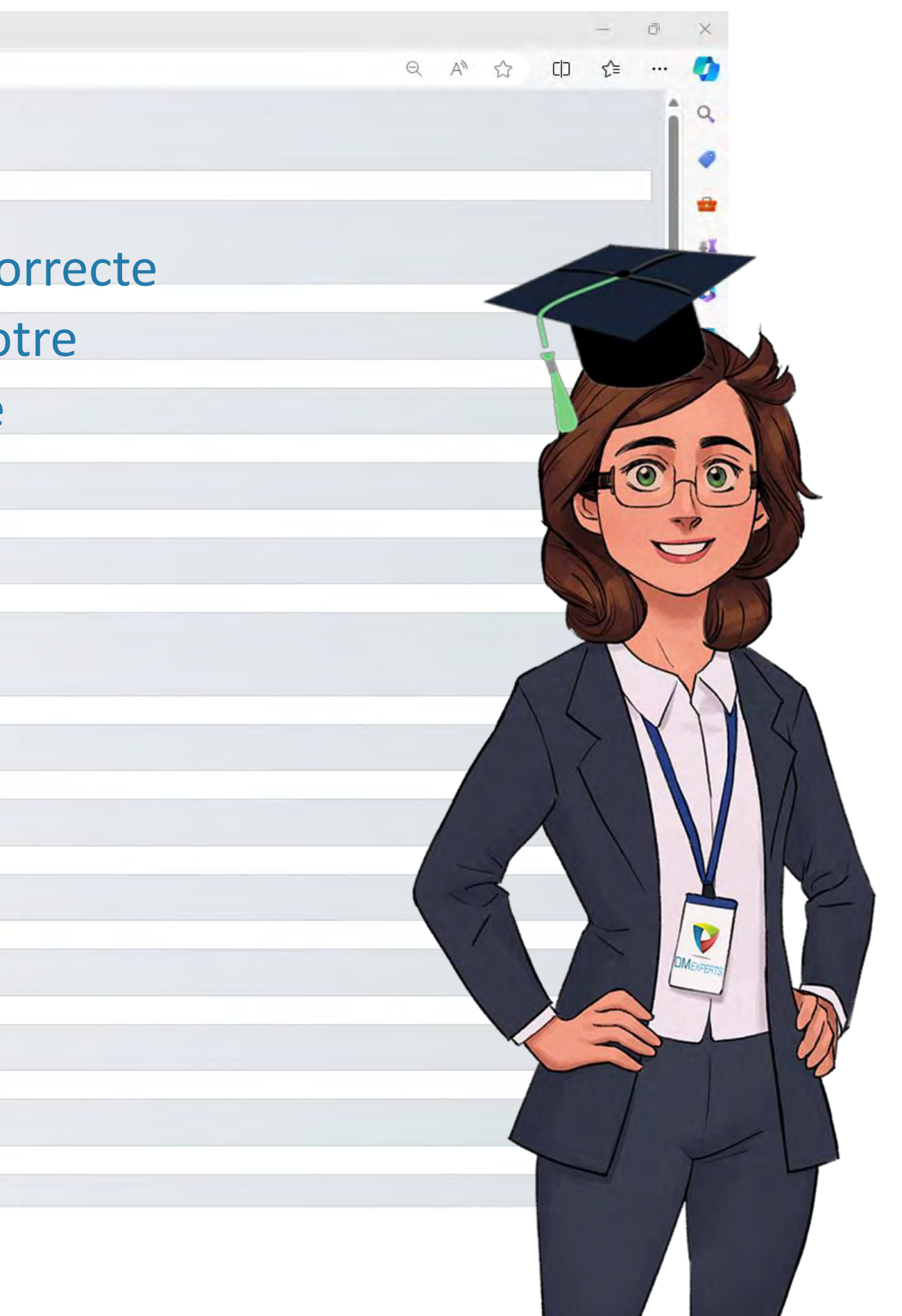

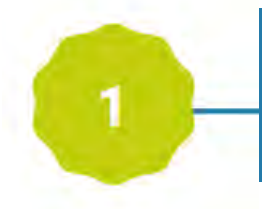

| 🛫 🗊 🐨 Nouveau compte   Portail 🛛 🗙 🕒 Reglement_interieur_f                            | formation_\ x   🔹 CGVU   Académie DM Experts 🛛 x   🕂                                                                                                    |
|---------------------------------------------------------------------------------------|----------------------------------------------------------------------------------------------------|
| ← C                                                                                   |                                                                                                    |
| 1 rue Hippocrate                                                                      |                                                                                                    |
| Adresse 2                                                                             |                                                                                                    |
|                                                                                       |                                                                                                    |
| Code postal                                                                           |                                                                                                    |
| 75001                                                                                 |                                                                                                    |
| Ville                                                                                 |                                                                                                    |
| PARIS                                                                                 |                                                                                                    |
| Pays                                                                                  |                                                                                                    |
| France                                                                                |                                                                                                    |
| Votre fonction                                                                        |                                                                                                    |
| Chargée d'affaires réglementaires                                                     |                                                                                                    |
| Nom et Prénom du représentant légal de l'entreprise                                   |                                                                                                    |
| ROUGERIE Elise                                                                        |                                                                                                    |
| Fonction du représentant légal de l'entreprise                                        |                                                                                                    |
| Président.                                                                            |                                                                                                    |
| Ouestion de sécurité 👔                                                                |                                                                                                    |
| Je ne suis pas un robot<br>reCAPTONA<br>caeMercenté * Caeditione<br>Créer ote Annuler | Confirmez que vous n'êtes pas u                                                                                                    |
| 0 requis                                                                              |                                                                                                    |
|                                                                                       | Organisme de formation de n° de déclaration d'activité 11755311775, certifié Qualiopi par AFNOR Certification, <u>certificat N° 2020/87211</u><br>La certification qualité a été délivrée au titre de la catégorie d'actions suivante : <u>ac moste un tradeurneur</u><br><b>DURENDER</b><br>Mettps://academy.dm-experts.fr/<br>academie@dm-experts.fr/<br><b>Conservation de données</b> |

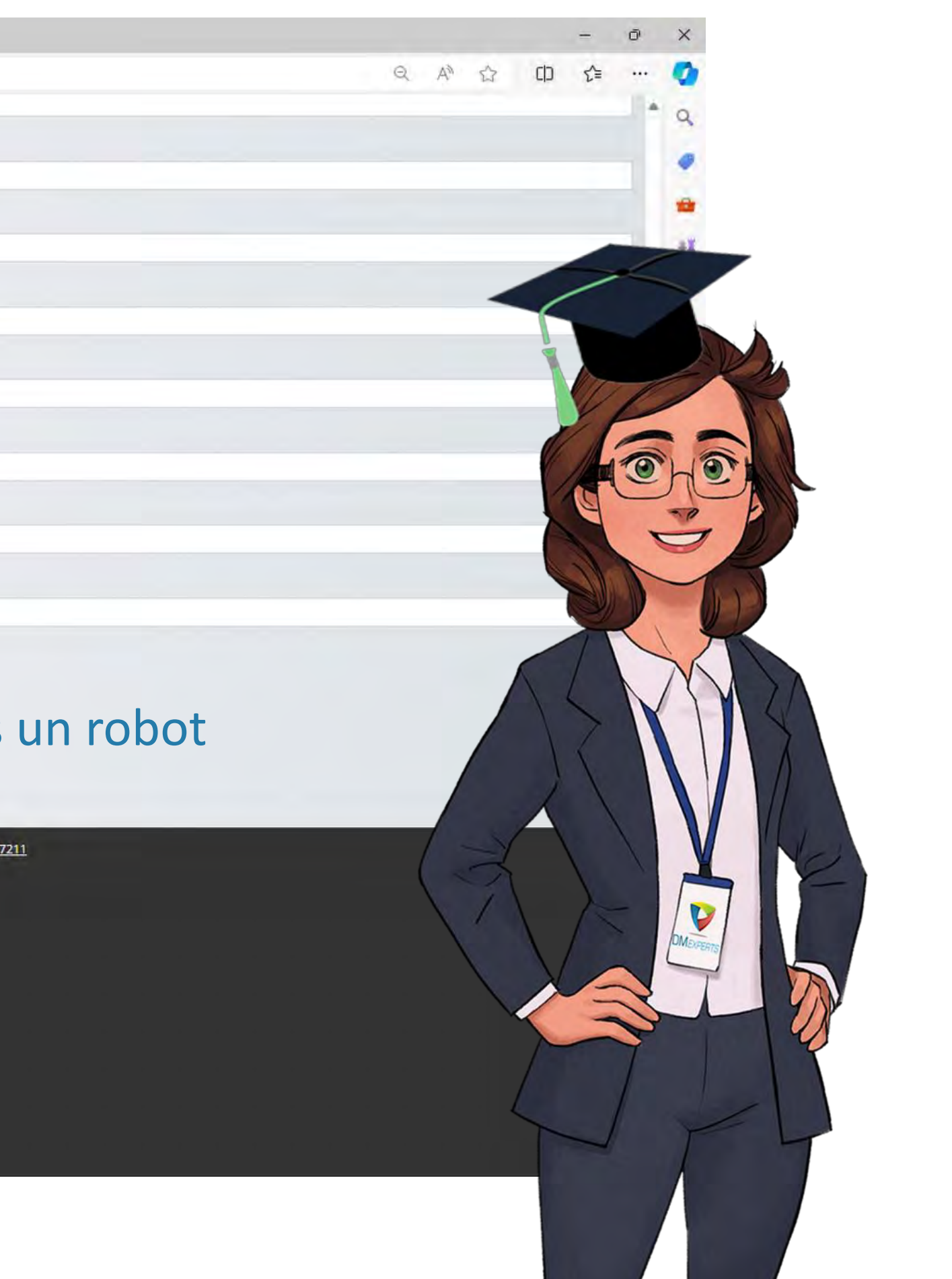

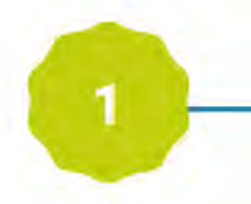

| Nouveau compte l Partail V 🕒 Parlane                | ant interieur formation 🗸 🗶 CGVIII Académie DM Evnertr 🗸 📕                                                                             |
|-----------------------------------------------------|----------------------------------------------------------------------------------------------------|
|                                                     |                                                                                                    |
| C      https://lms.dm-experts.fr/login/signup.php   | 2                                                                                                    |
| I rue hippocrate                                    |                                                                                                    |
| Adresse 2                                           |                                                                                                    |
|                                                     |                                                                                                    |
| Code postal                                         |                                                                                                    |
| 75001                                               |                                                                                                    |
| Ville                                               |                                                                                                    |
| PARIS                                               |                                                                                                    |
| Pays                                                |                                                                                                    |
| France                                              |                                                                                                    |
| Votre fonction 0                                    |                                                                                                    |
| Chargée d'affaires réglementaires                   |                                                                                                    |
| Nom et Prénom du représentant légal de l'entreprise |                                                                                                    |
| ROUGERIE Elise                                      |                                                                                                    |
| Fonction du représentant légal de l'entreprise      |                                                                                                    |
| Président                                           |                                                                                                    |
| Question de sécurité 🕢                              | Achevez la création de votre compte                                                                                                    |
| Je ne suis pas un robot                             | Achevez la creation de votre compte                                                                                                    |
| Créer mon compte Annuler                            |                                                                                                    |
| 0 requis                                            |                                                                                                    |
|                                                     | Organisme de formation de n° de déclaration d'activité 11755311775, certifié Qualiopi par AFNOR Certification, certificat N° 2020/8721 |
|                                                     | La certification qualité a été délivrée au titre de la catégorie d'actions suivante : Acrilobis at soute (Arilobis)                    |
|                                                     | Qualiopi                                                                                                    |
|                                                     |                                                                                                    |
|                                                     | Non connecté. (Connexion)                                                                                                    |
|                                                     | <u>Accueil</u>                                                                                                    |
|                                                     | DIVI EXPERIS<br>https://academy.dm-experts.fr/                                                                                         |
|                                                     | academie@dm-experts.fr                                                                                                    |
|                                                     |                                                                                                    |
|                                                     | Resume de conservation de données<br>Politiques                                                                                        |

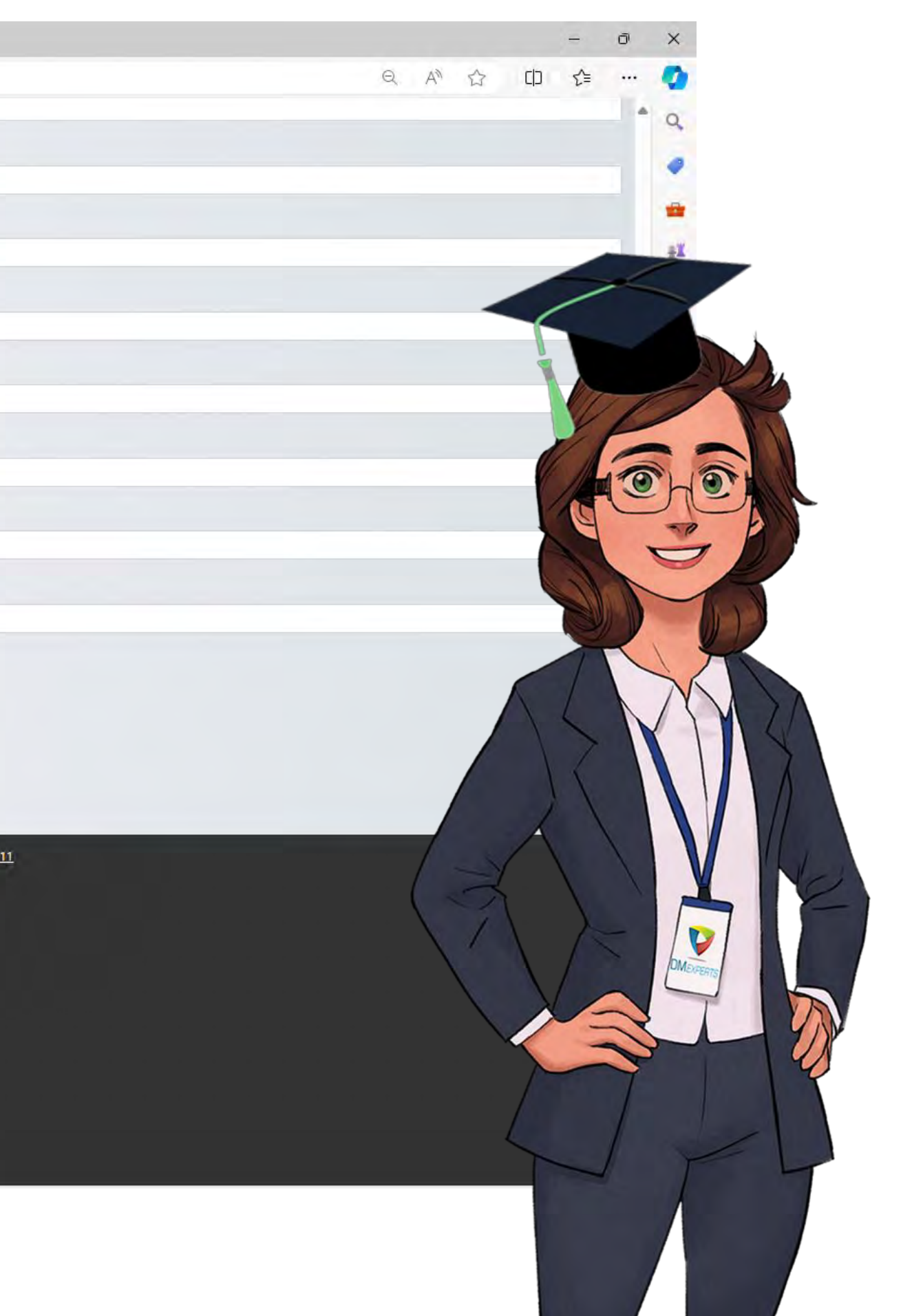

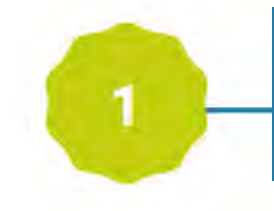

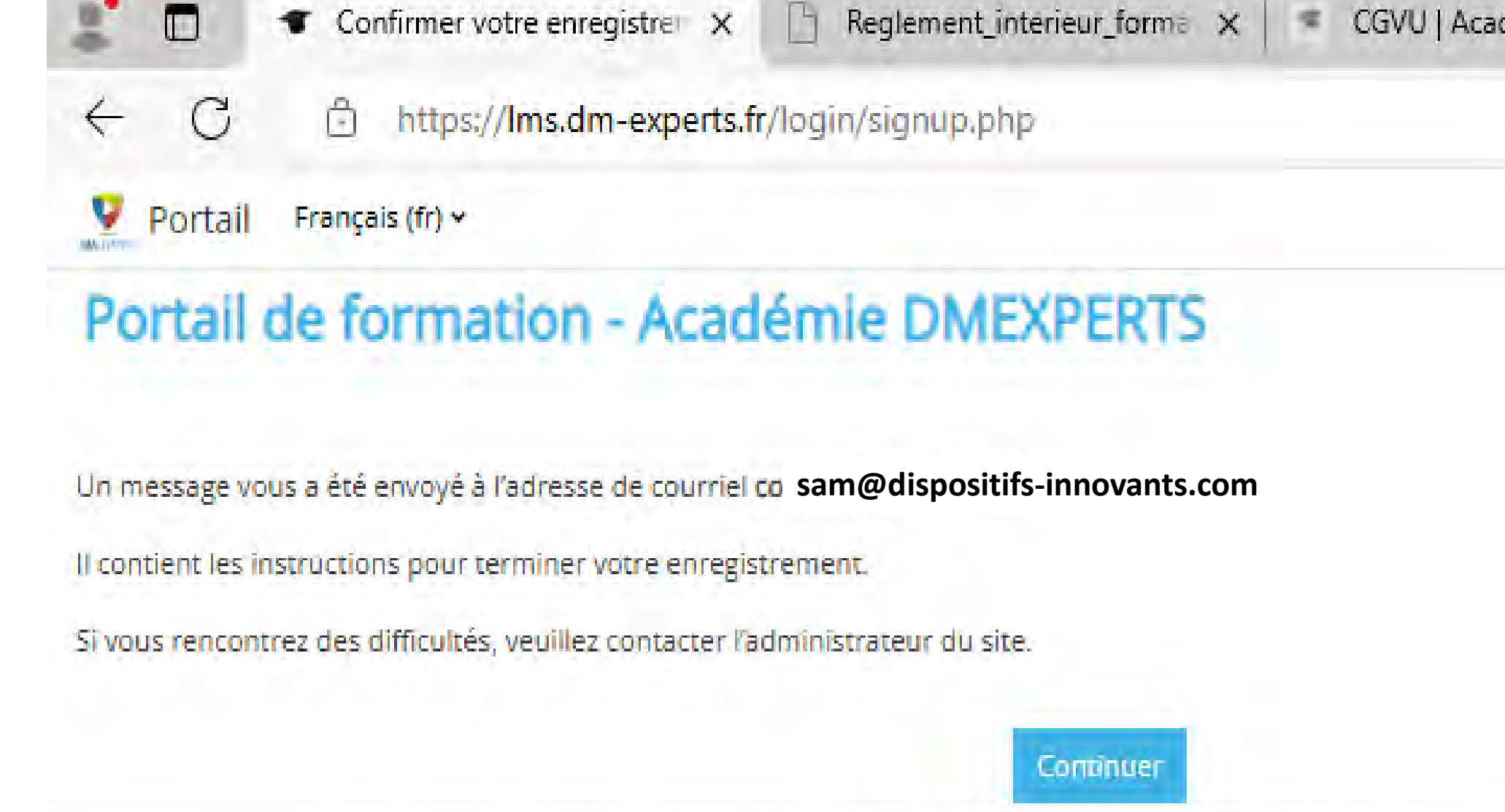

Organisme de formation de n° de déclaration d'activité 11755311775, certifié Qualiopi par AFNOR Certification, <u>certificat N°</u> <u>2020/87211</u> La certification qualité a été délivrée au titre de la catégorie d'actions suivante : <u>ACTIONS DE FORMATION</u>

Une page de confirmation s'affiche.

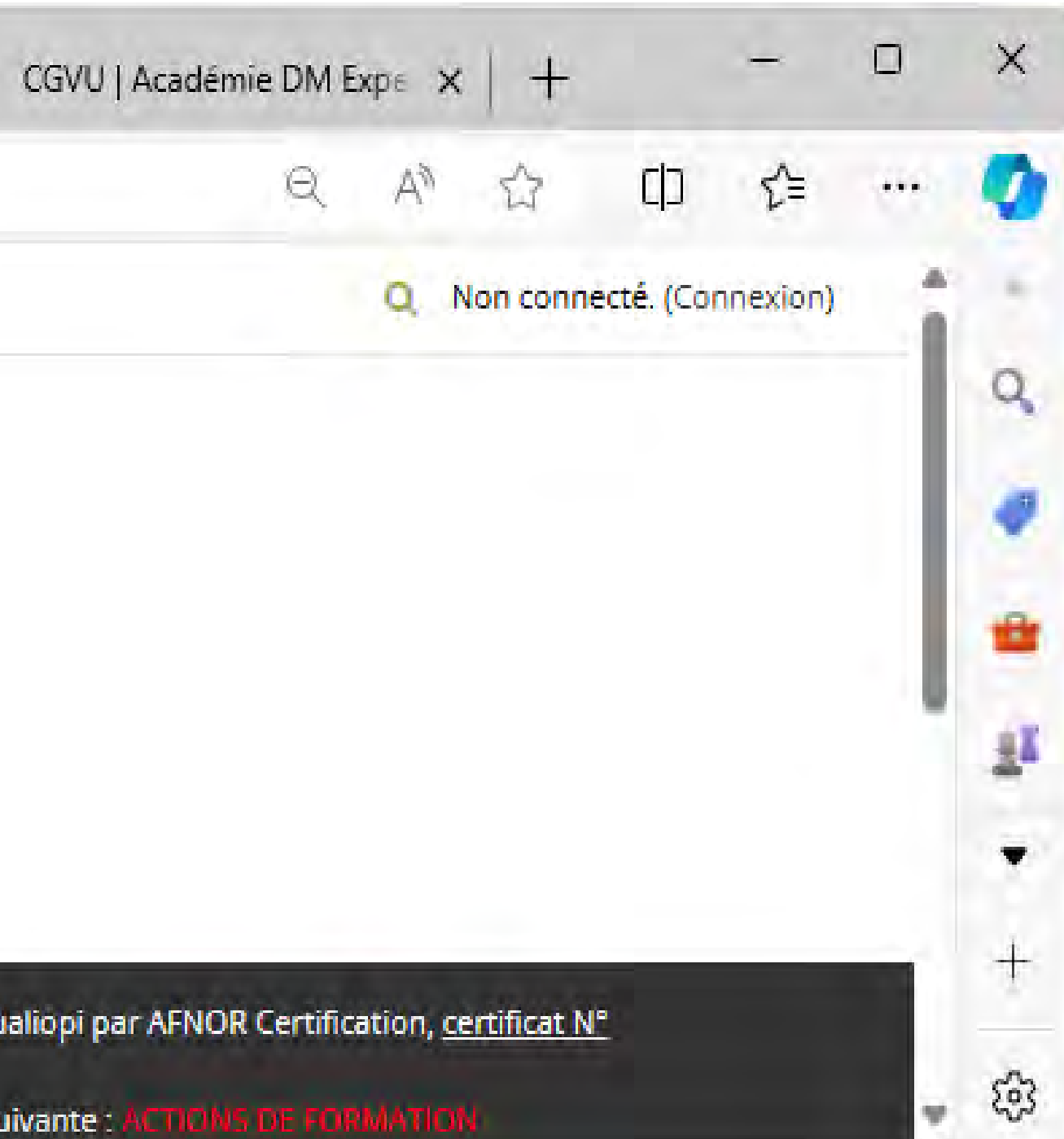

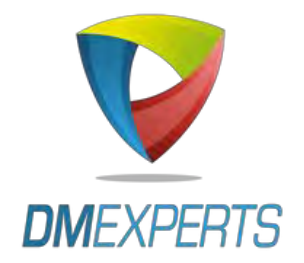

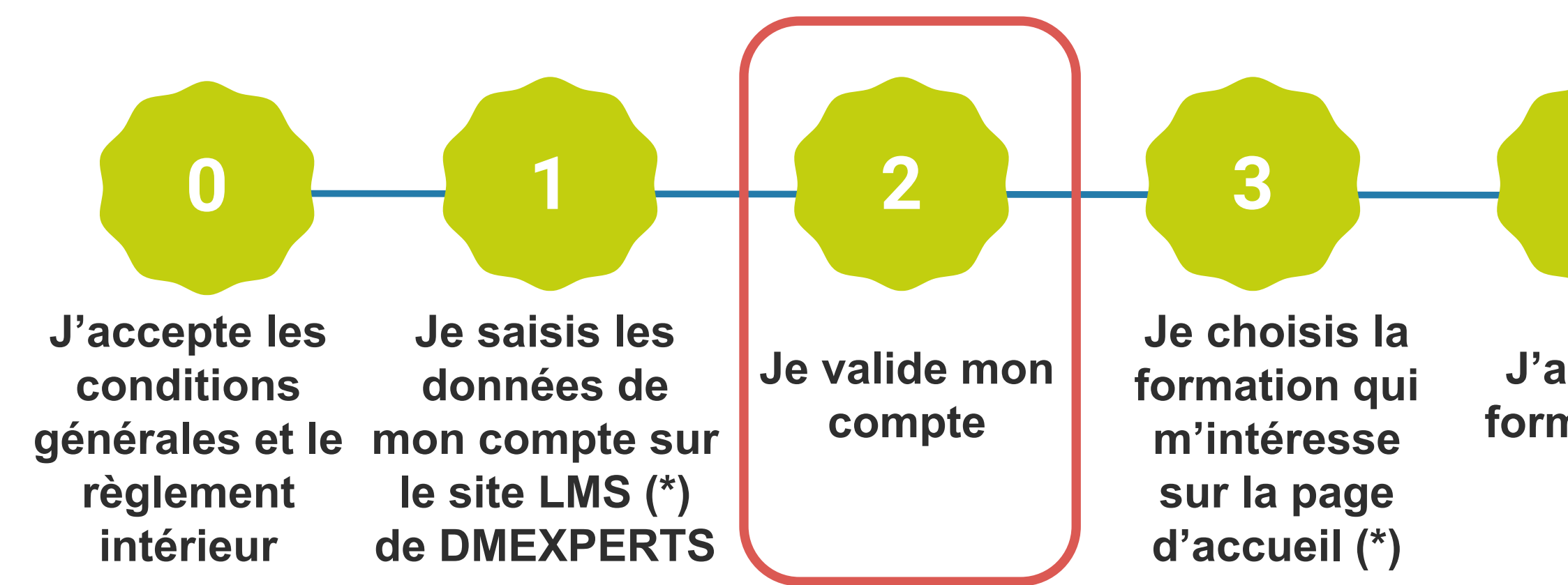

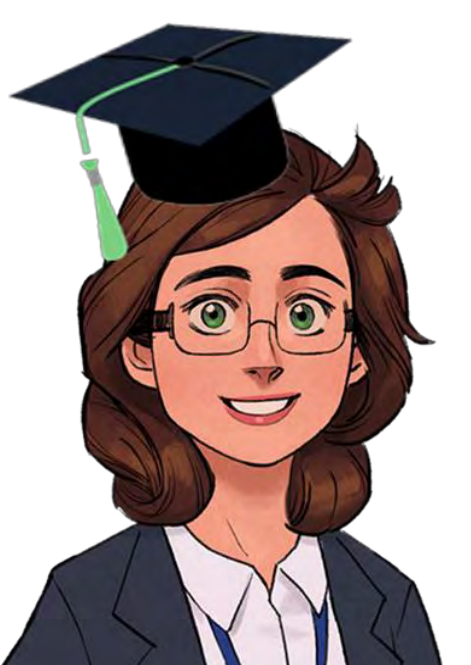

(\*) Les formations en accès EXPRESS (paiement en ligne) sont signalées par le badge ci-contre sur <u>https://lms.dm-experts.fr/</u>

4 5 6

J'achète la formation en ligne

Je reçois un reçu de paiement **STRIPE** et j'accède au cours

Je reçois une facture dans un délai d'un mois

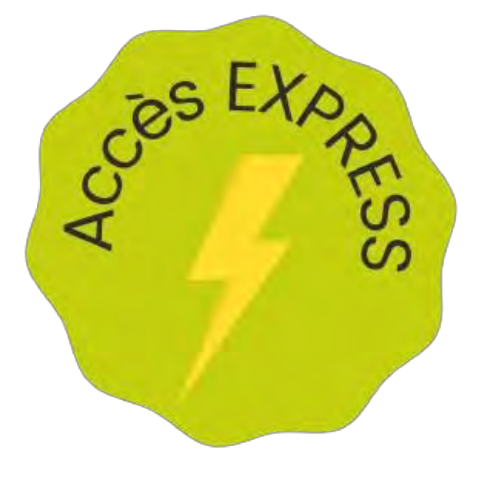

MON ACCÈS EXPRESS ÉTAPE PAR ÉTAPE : VALIDATION DE COMPTE

## Rendez-vous dans votre boîte de messagerie

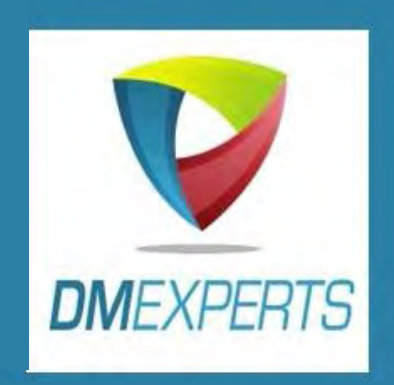

EMAIL

Cliquez sur le lien présent dans le message pour valider votre compte

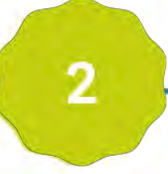

## MON ACCÈS EXPRESS ÉTAPE PAR ÉTAPE : VALIDATION DE COMPTE

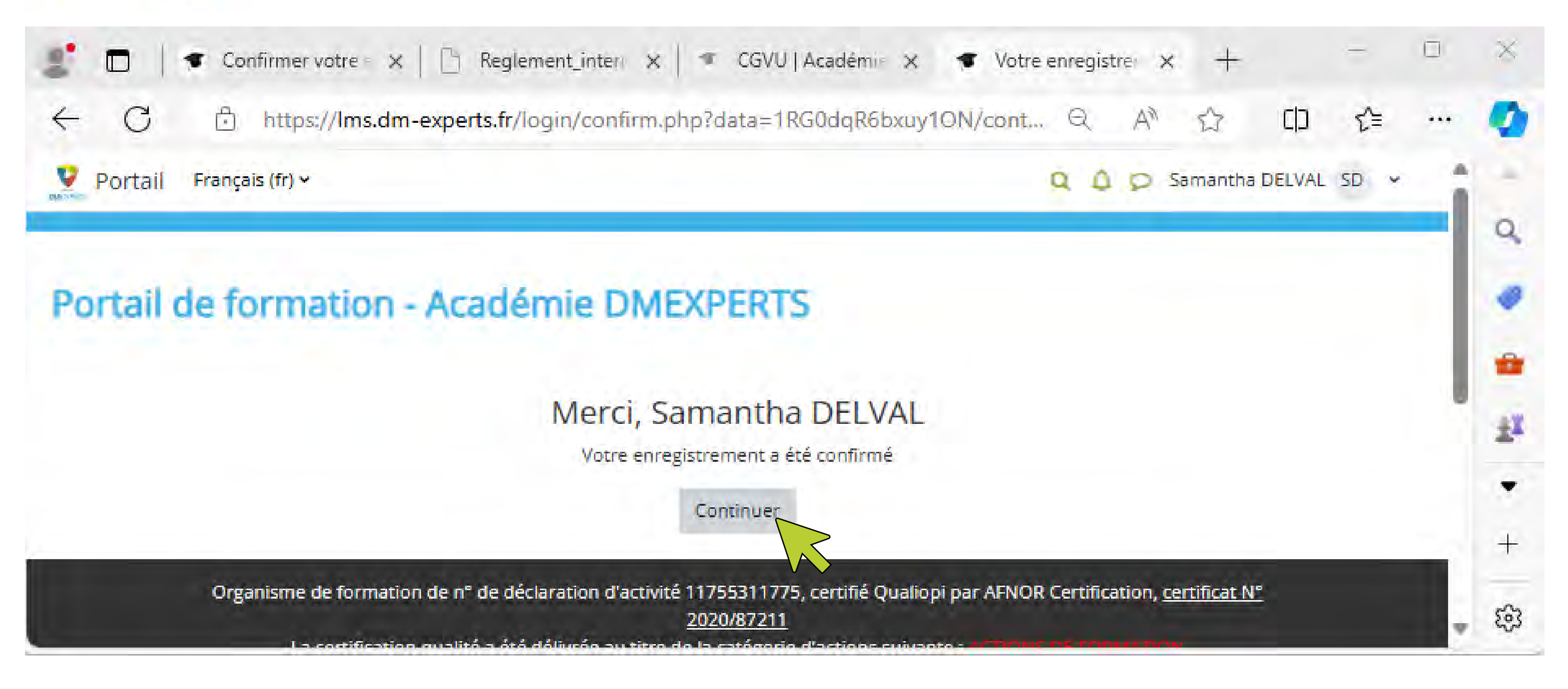

## Une page de confirmation s'affiche.

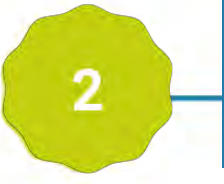

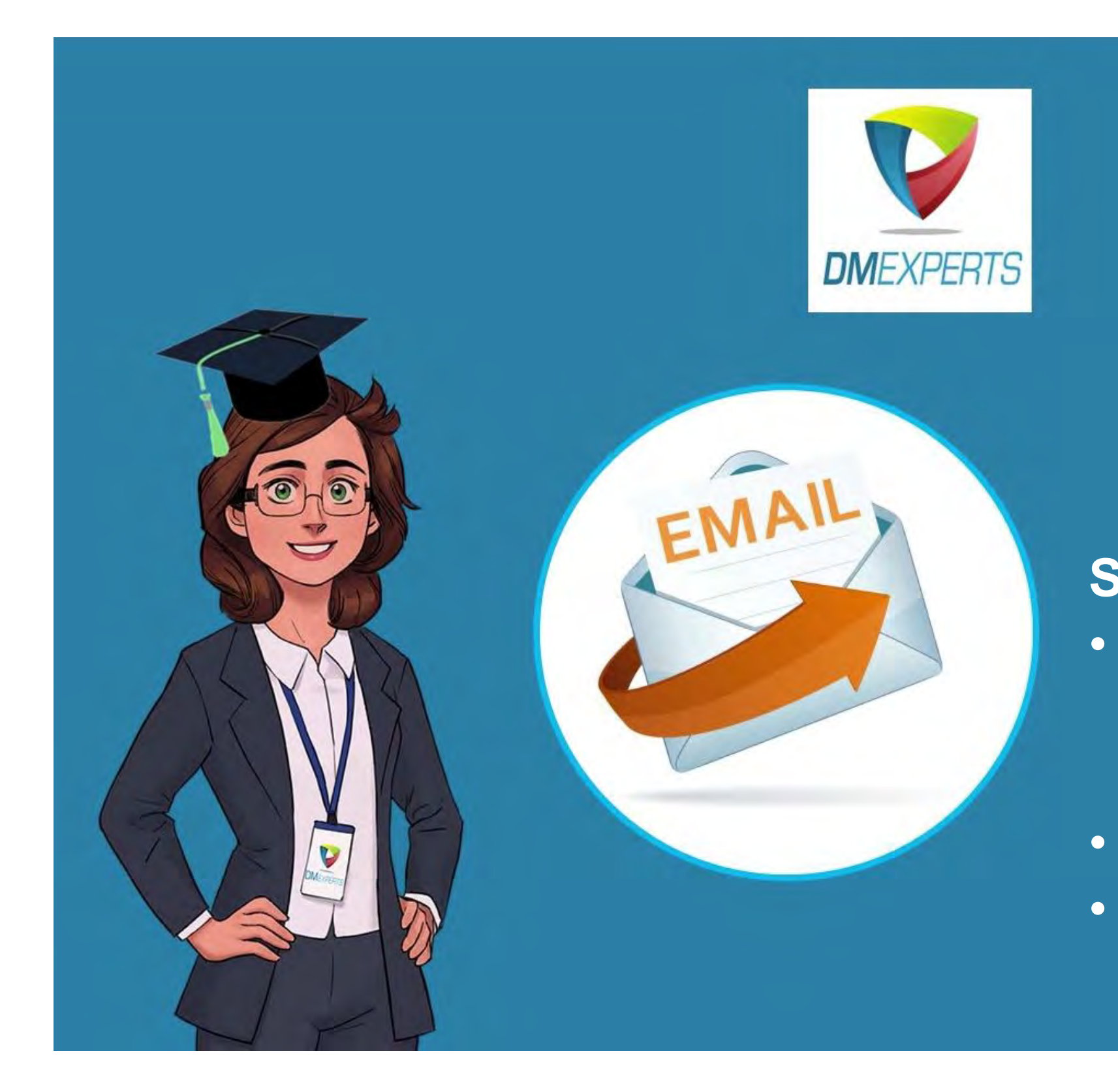

Si vous n'avez rien reçu, vérifiez l'adresse e-mail que vous avez saisie en créant votre compte • vérifiez votre boîte de SPAMS contactez-nous sur academie@dm-experts.fr

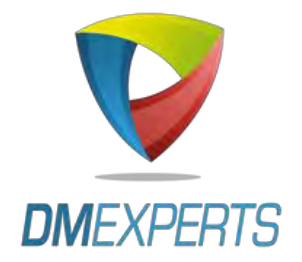

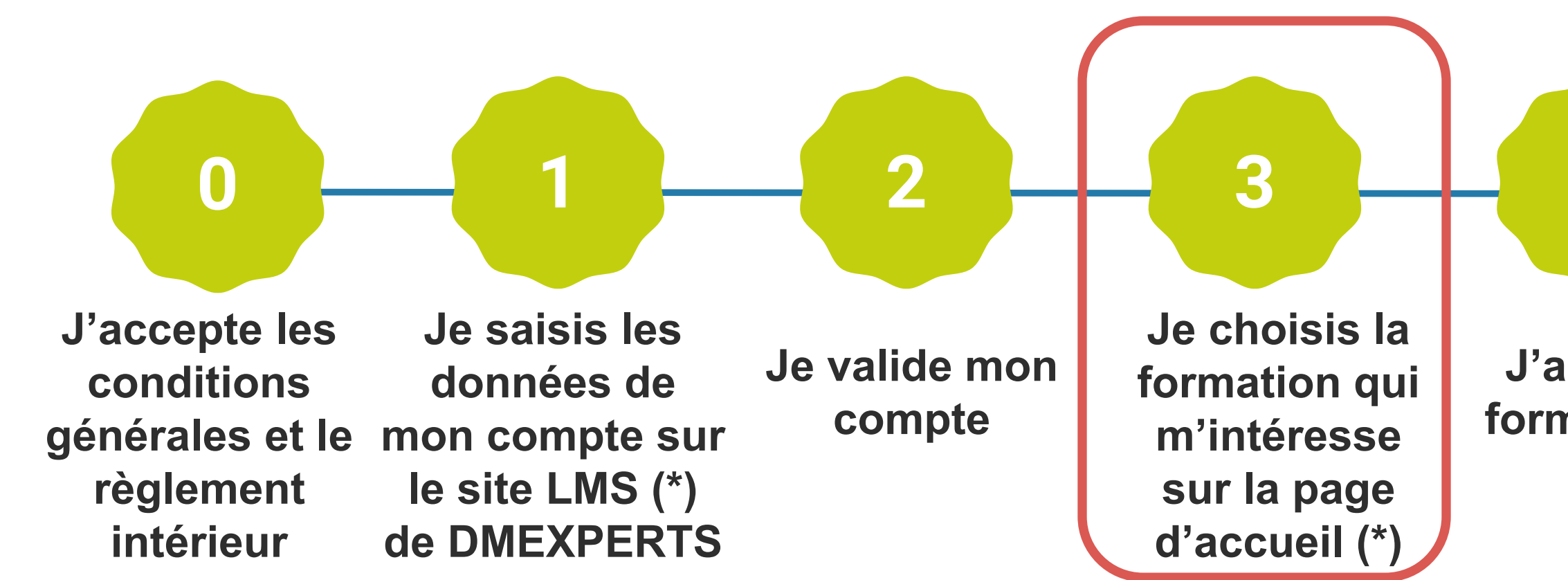

(\*) Les formations en accès EXPRESS (paiement en ligne) sont signalées par le badge ci-contre sur <u>https://lms.dm-experts.fr/</u>

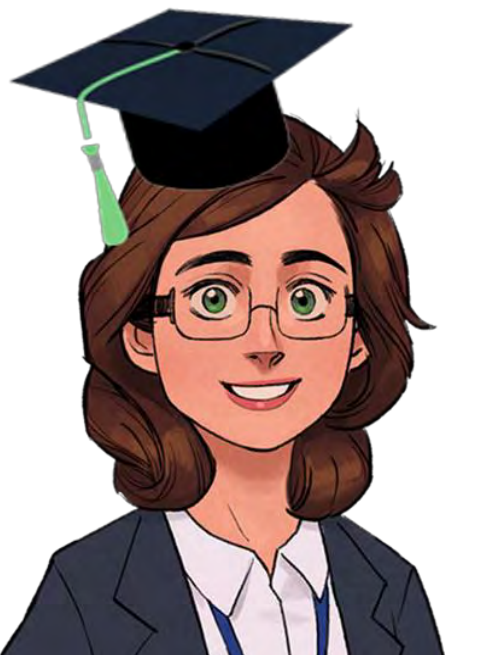

4 5 6

J'achète la formation en ligne Je reçois un reçu de paiement STRIPE et j'accède au cours

Je reçois une facture dans un délai d'un mois

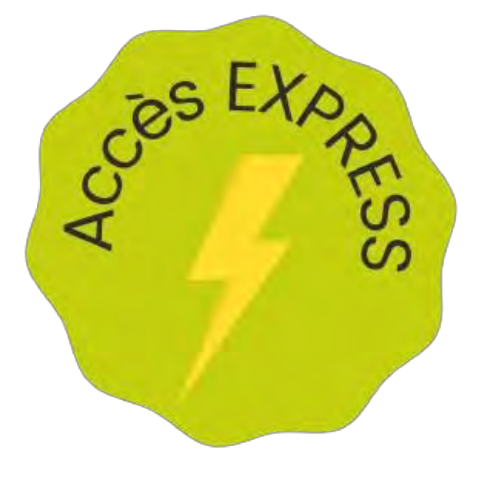

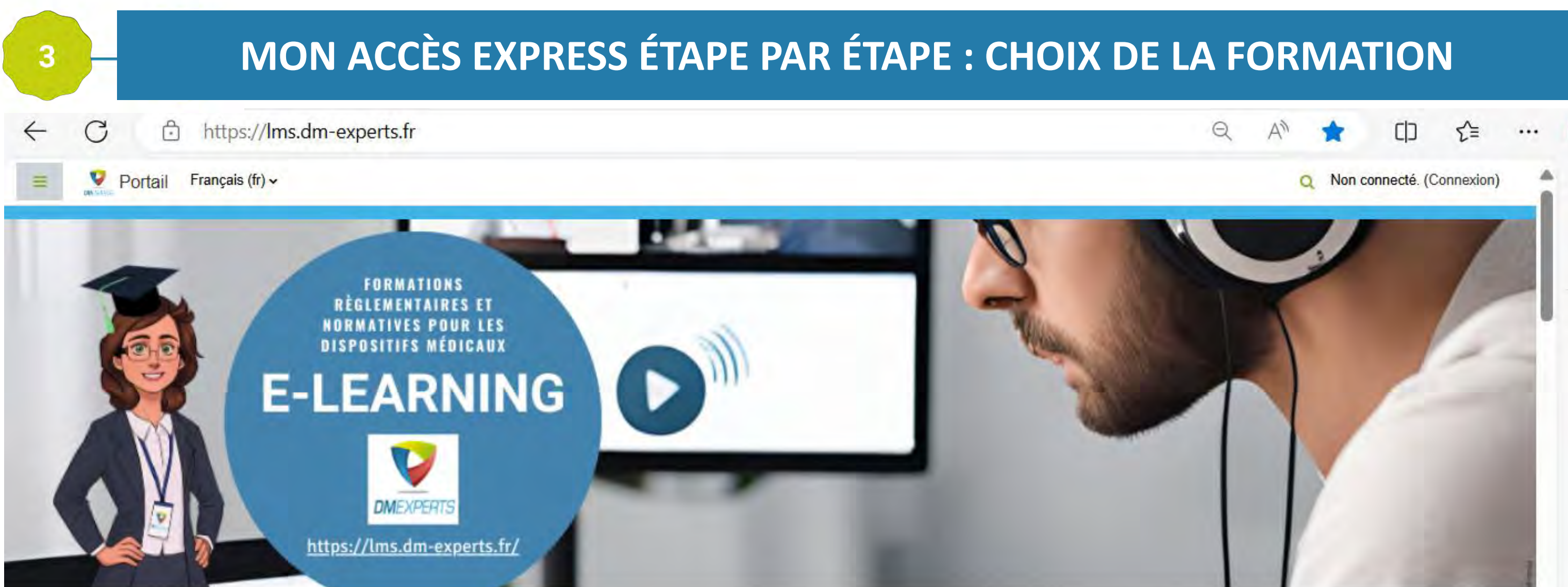

### Portail de formation - L'académie interactive de DMEXPERTS

### Bienvenue dans notre portail LMS (Learning Management System) !

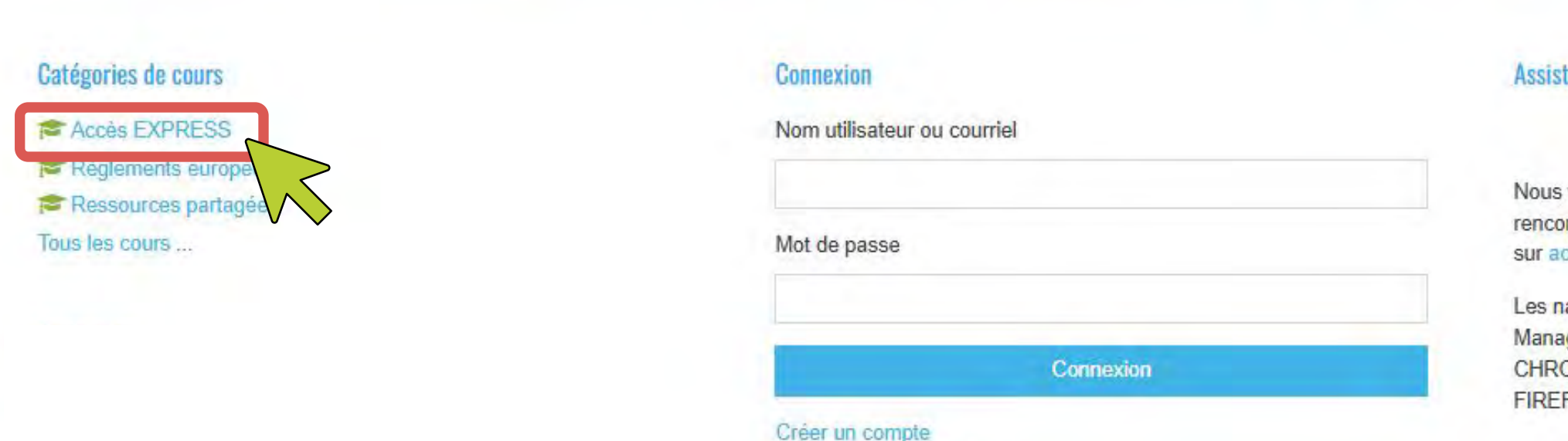

Mot de passe perdu ?

### Assistance

Nous vous accompagnons tout au long de votre parcours. Si vous rencontrez une difficulté technique, merci de nous contacter sur academie@dm-experts.fr.

Les navigateurs compatibles avec notre plateforme LMS (Learning Management System) sont des navigateurs comme EDGE ou CHROME. La plateforme LMS n'est pas compatible avec le navigateur FIREFOX.

w.

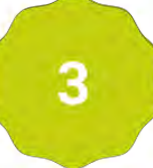

## MON ACCÈS EXPRESS ÉTAPE PAR ÉTAPE : CHOIX DE LA FORMATION

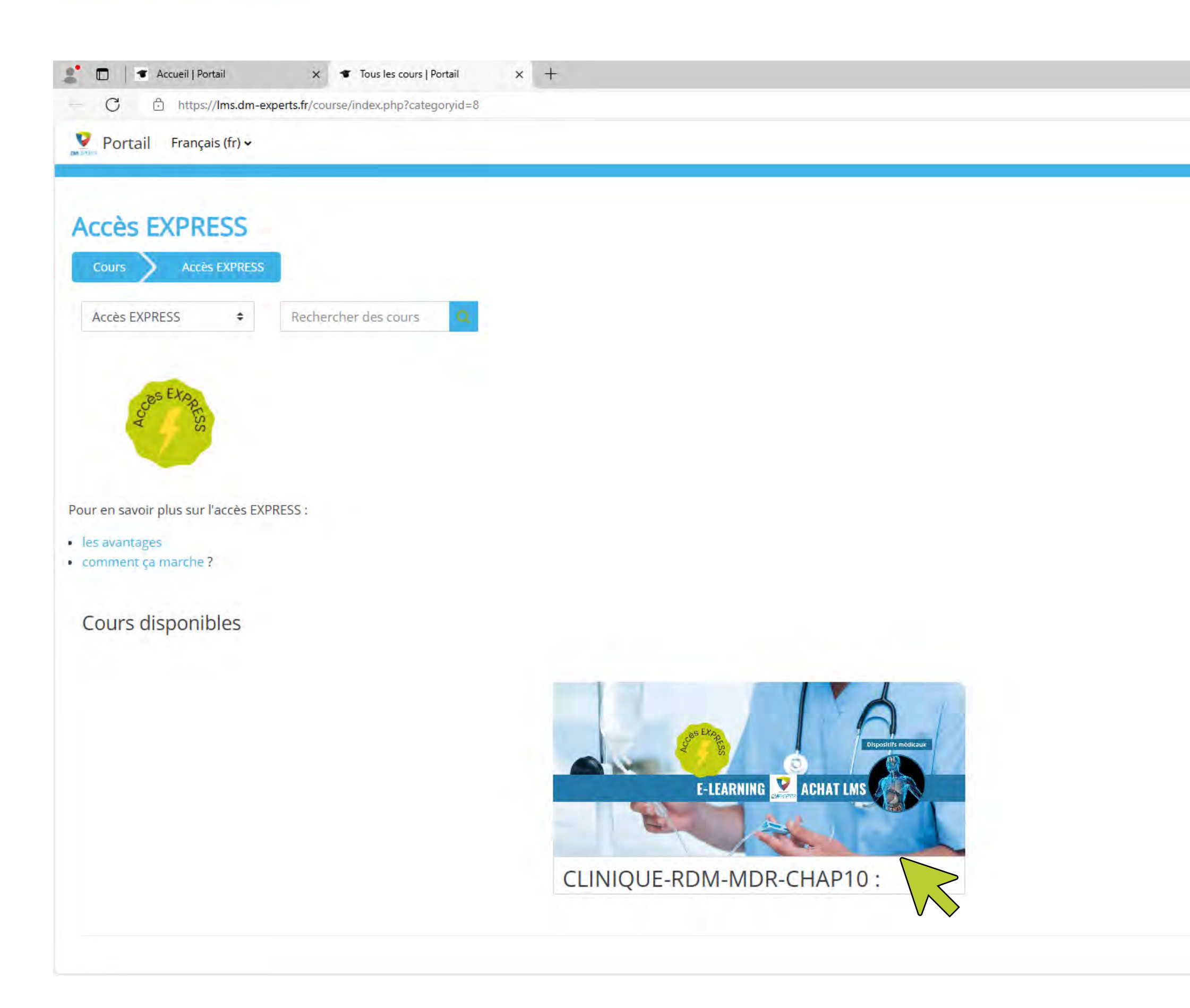

A 🗘 🗘 🏠 \cdots 🏈

õ

×

0

0

-

<u>÷ĭ</u>

0

0

2

1

+

Q Vous êtes connecté anonymement (Connexion)

### ASSISTANCE

Nous vous accompagnons tout au long de votre parcours. Si vous rencontrez une difficulté technique, merci de nous contacter sur academie@dmexperts.fr.

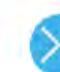

Les navigateurs compatibles avec notre plateforme LMS (Learning Management System) sont des navigateurs comme EDGE ou CHROME. La plateforme LMS n'est pas compatible avec le navigateur FIREFOX.

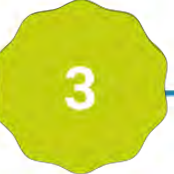

## MON ACCÈS EXPRESS ÉTAPE PAR ÉTAPE : CHOIX DE LA FORMATION

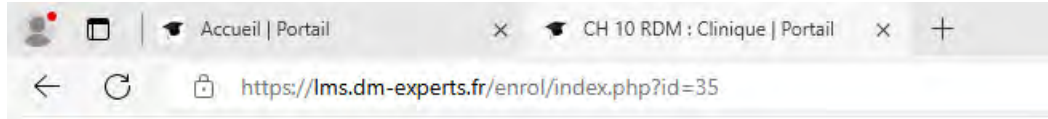

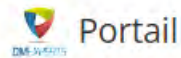

### CLINIQUE-RDM-MDR-CHAP10 : Données cliniques

### **Options d'inscription**

CLINIQUE-RDM-MDR-CHAP10 : Données cliniques 5

L'achat de cette formation au tarif spécial "Accès EXPRESS" se fait en bas de page et nécessite de vous cr

Nouvelles exigences pour les données cliniques : Définition des données cliniques / Nouvelles exigences méthodologie générale applicable / Comprendre dans quel cas s'appliquent les procédures de consultat Après Commercialisation : objectifs et contenu

ODurée : env 120 min

Plus d'informations sur notre organisme de formation félécharger le programme avec conditions tarifaires.

Pour en savoir plus sur l'accès EXPRESS, cliquez ici. En France, pour des raisons légales, votre formation doit être financée par

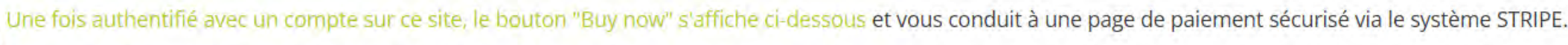

Une fois le règlement effectué par carte bancaire au tarif spécial "Accès EXPRESS", vous accédez aux documents administratifs et au parcours de formation.

Nous vous souhaitons une bonne formation !

Un paiement est requis pour accéder à ce cours.

Coût: EUR 225,00

Se connecter sur le site

Organisme de formation de n° de déclaration d'activité 11755311775, certifié Qualiopi par AFNOR Certification, certificat N° 2020/87211 La certification qualité a été délivrée au titre de la catégorie d'actions suivante :

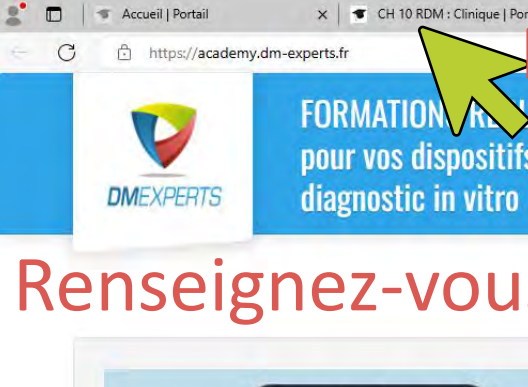

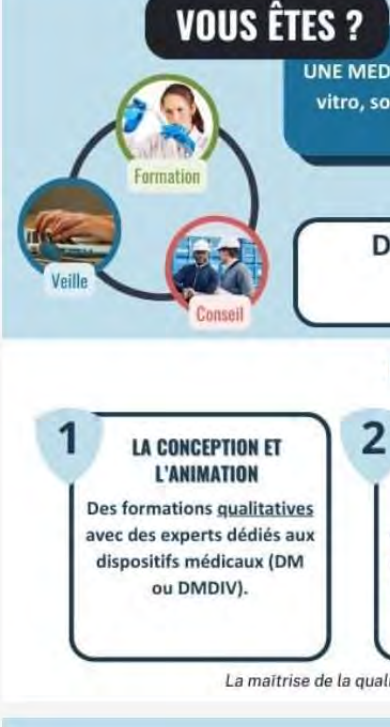

### x CH 10 RDM : Clinique | Portail x 🗅 DM EXPERTS - Formations dispo x + Retournez dans la fenêtre de la formation

FORMATION A SEMENTAIRES ET NORMATIVES pour vos dispositifs médicaux, y compris de

📃 Catalogue d Calendrier 🖂 Contact 📜 📕

### Renseignez-vous sur notre organisme de formation

UNE MEDTECH, BIOTECH, HEALTHTECH, des professionnels des dispositifs médicaux et/ou diagnostic in vitro, sous-traitants ou un opérateur économique : fabricant, mandataire, importateur, distributeur

### Et vous cherchez une formation?

DM Experts met à votre disposition des formations avec une sélection de formateurs expérimentés du domaine !

### **Choisir DM EXPERTS, c'est choisir :**

3

### LE PRAGMATISME

Un expert , ayant une connaissance industrielle et de terrain, répond de façon pertinente et pragmatique à vos questions.

### L'ADAPTATION **ET LA SATISFACTION** À votre écoute, nous proposons les formations

en adéquation avec vos besoins ou des formations personnalisées.

**UN DES PIONNIERS DU** E-LEARNING "PARTICIPATIF" Nos formats e-learning son complétés par des sessions de questions et réponses avec un ou plusieurs formateurs.

La maîtrise de la qualité commence par la formation et se termine par la formation - Kaoru ISHIKAWA (1915-1989)

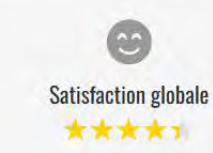

### i NOS FORMATIONS

Toutes nos formations peuvent être personnalisées (y compris en termes d'accessibilité) et proposées en sessions INTRA-entreprise, en classe virtuelle ou dans vos locaux.

Nous nous adaptons à la situation, la fonction, la formation initiale et à l'expérience de vos collaborateurs Chacun est concerné dans son activité et contribue à votre mise en conformité et au développement de votre société.

D'autres formations sont possibles en INTRA-entreprise, telles que : cycle de vie du logiciel, évaluation biologique (famille ISO 10993-X) stérilisation

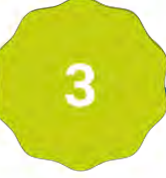

## MON ACCÈS EXPRESS ÉTAPE PAR ÉTAPE : CHOIX DE LA FORMATION

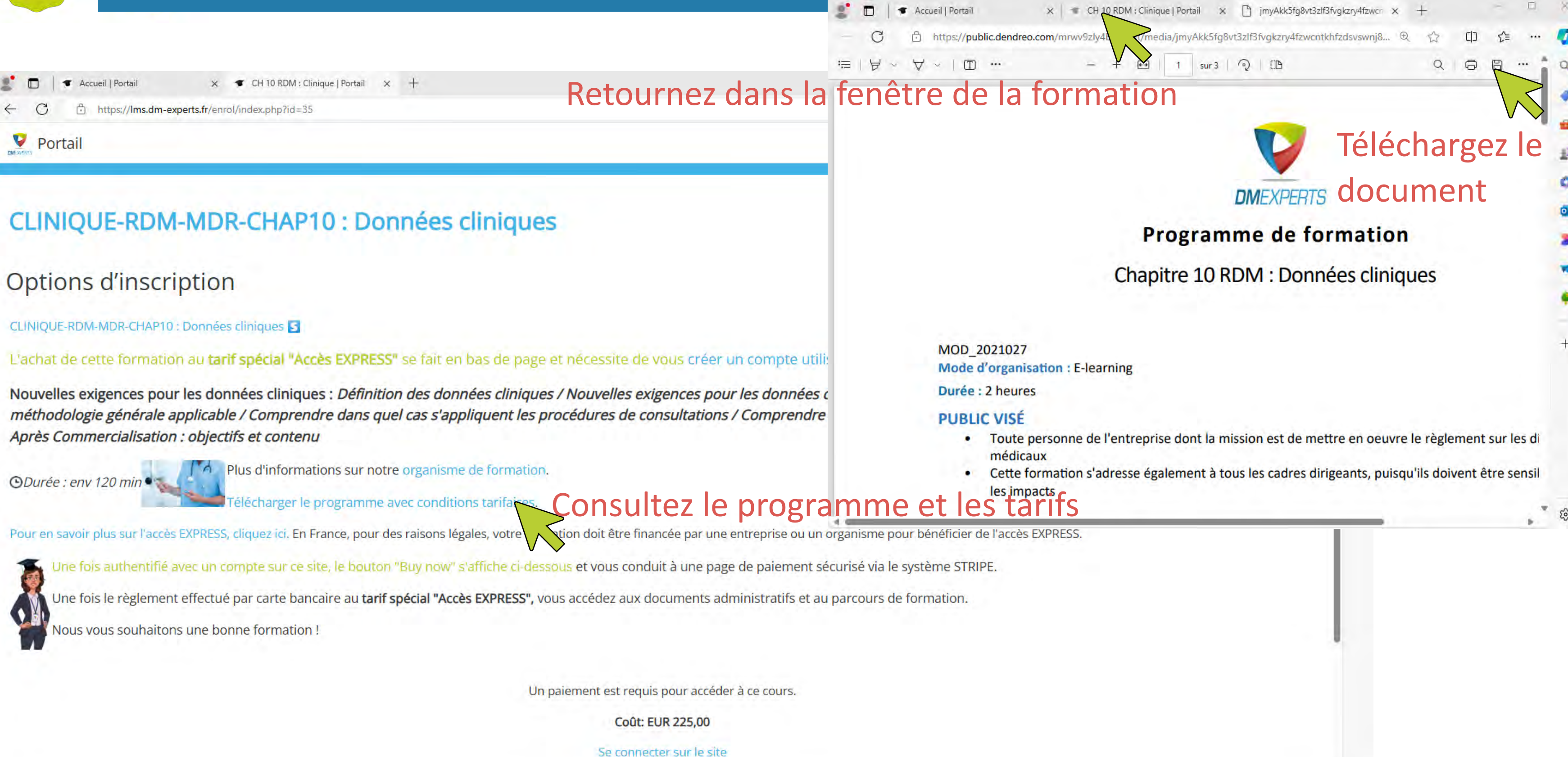

Organisme de formation de n° de déclaration d'activité 11755311775, certifié Qualiopi par AFNOR Certification, certificat N° 2020/87211 La certification qualité a été délivrée au titre de la catégorie d'actions suivante :

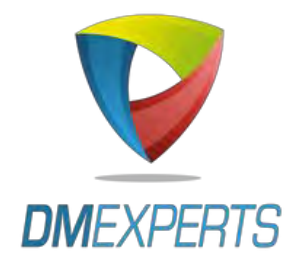

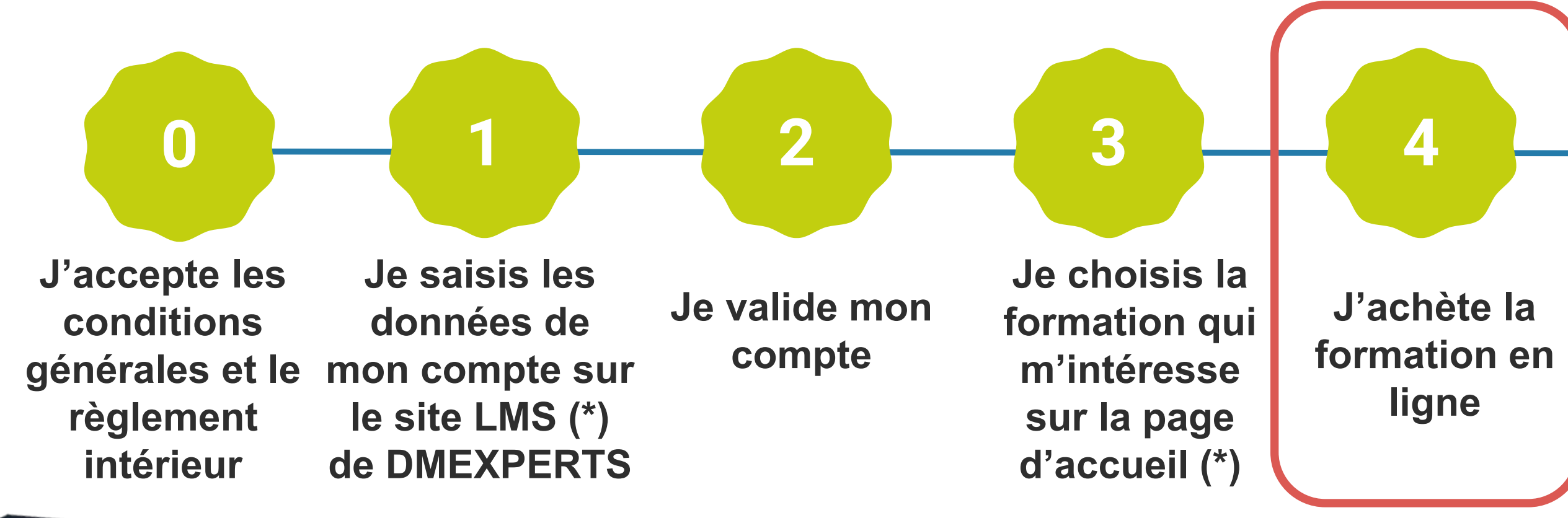

(\*) Les formations en accès EXPRESS (paiement en ligne) sont signalées par le badge ci-contre sur <u>https://lms.dm-experts.fr/</u>

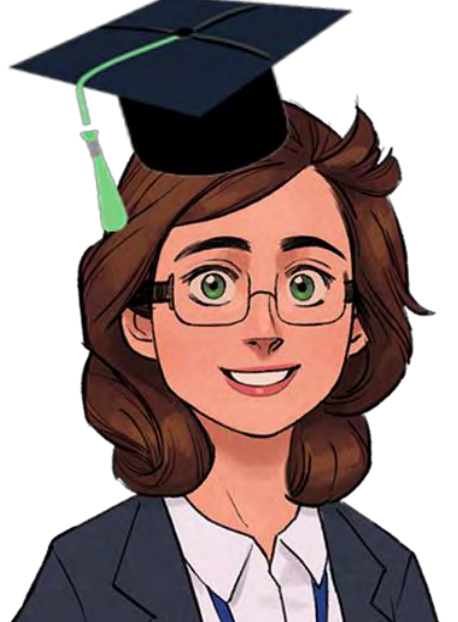

Je reçois un reçu de paiement **STRIPE** et j'accède au cours

5

Je reçois une facture dans un délai d'un mois

6

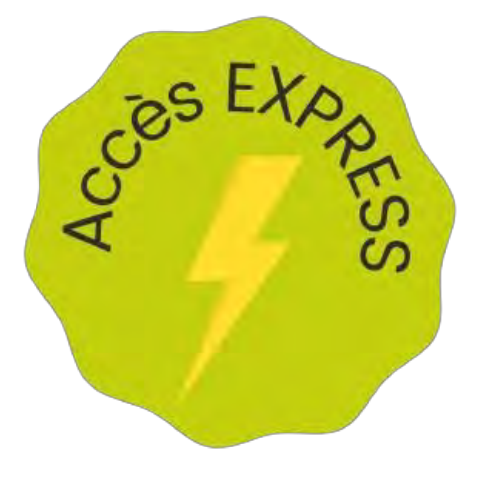

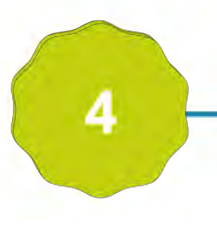

- x T CH 10 RDM : Clinique | Portail x + Accueil | Portail
- https://lms.dm-experts.fr/enrol/index.php?id=35

Portail

### CLINIQUE-RDM-MDR-CHAP10 : Données cliniques

### Options d'inscription

CLINIQUE-RDM-MDR-CHAP10 : Données cliniques S

L'achat de cette formation au tarif spécial "Accès EXPRESS" se fait en bas de page et nécessite de vous créer un compte utilisateur.

Nouvelles exigences pour les données cliniques : Définition des données cliniques / Nouvelles exigences pour les données cliniques / Comprendre les bases de l'évaluation clinique : objectifs et méthodologie générale applicable / Comprendre dans quel cas s'appliquent les procédures de consultations / Comprendre dans quel cas s'appliquent les Investigations cliniques / Suivi Clinique Après Commercialisation : objectifs et contenu

ODurée : env 120 min

Plus d'informations sur notre organisme de formation.

l'élécharger le programme avec conditions tarifaires.

Pour en savoir plus sur l'accès EXPRESS, cliquez ici. En France, pour des raisons légales, votre formation doit être financée par une entreprise ou un organisme pour bénéficier de l'accès EXPRESS.

Une fois authentifié avec un compte sur ce site, le bouton "Buy now" s'affiche ci-dessous et vous conduit à une page de paiement sécurisé via le système STRIPE.

Une fois le règlement effectué par carte bancaire au tarif spécial "Accès EXPRESS", vous accédez aux documents administratifs et au parcours de formation. Nous vous souhaitons une bonne formation !

### Si le bouton de paiement n'est pas visible, c'est

Un paiement est requis pour accéder à ce cours.

Coût: EUR 225,00

### Convaincu par le contenu ?

Se connecter st le site

Organisme de formation de n° de déclaration d'activité 11755311775, certifié Qualiopi par AFNOR Certification, certificat N° 2020/87211 La certification qualité a été délivrée au titre de la catégorie d'actions suivante :

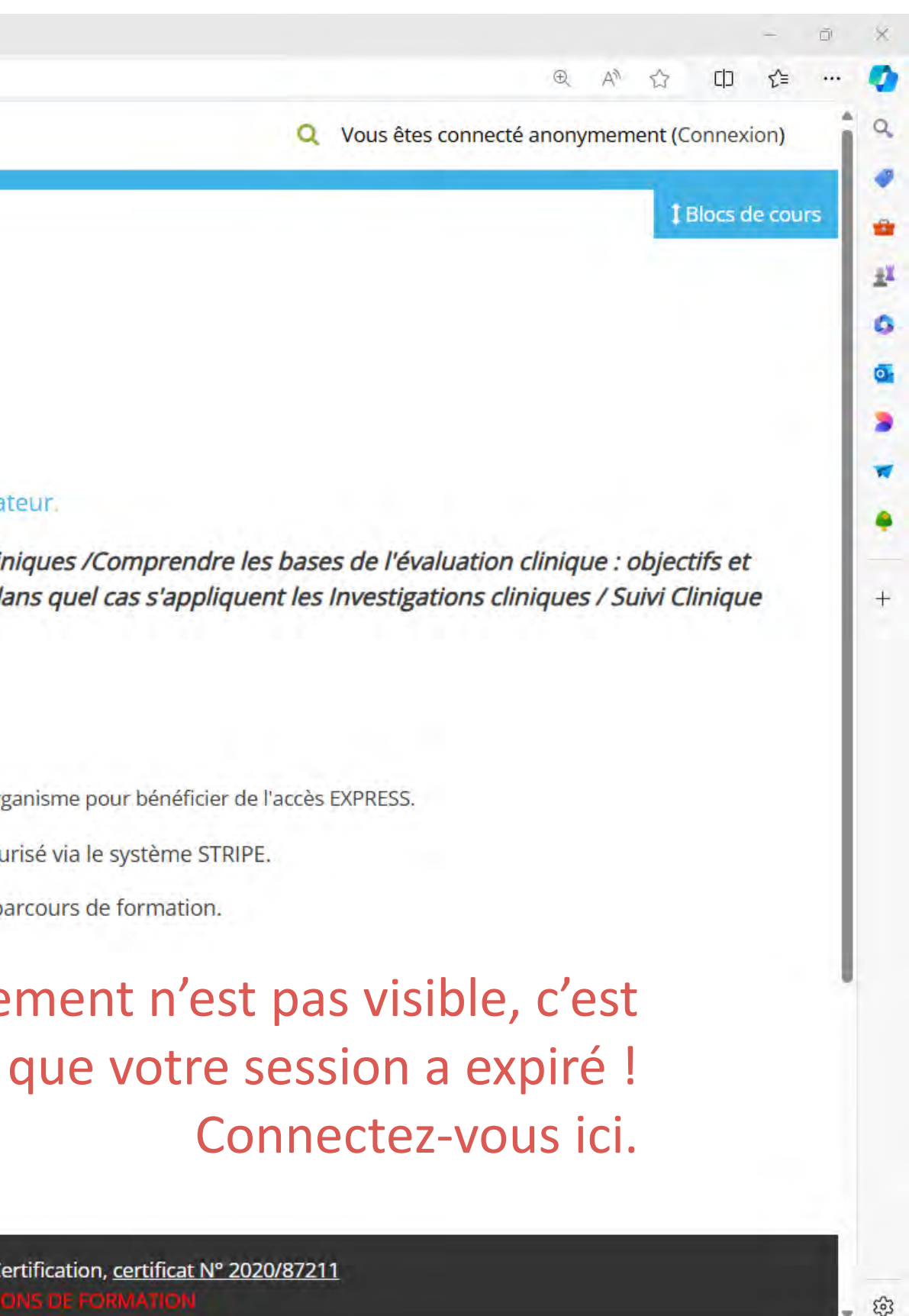

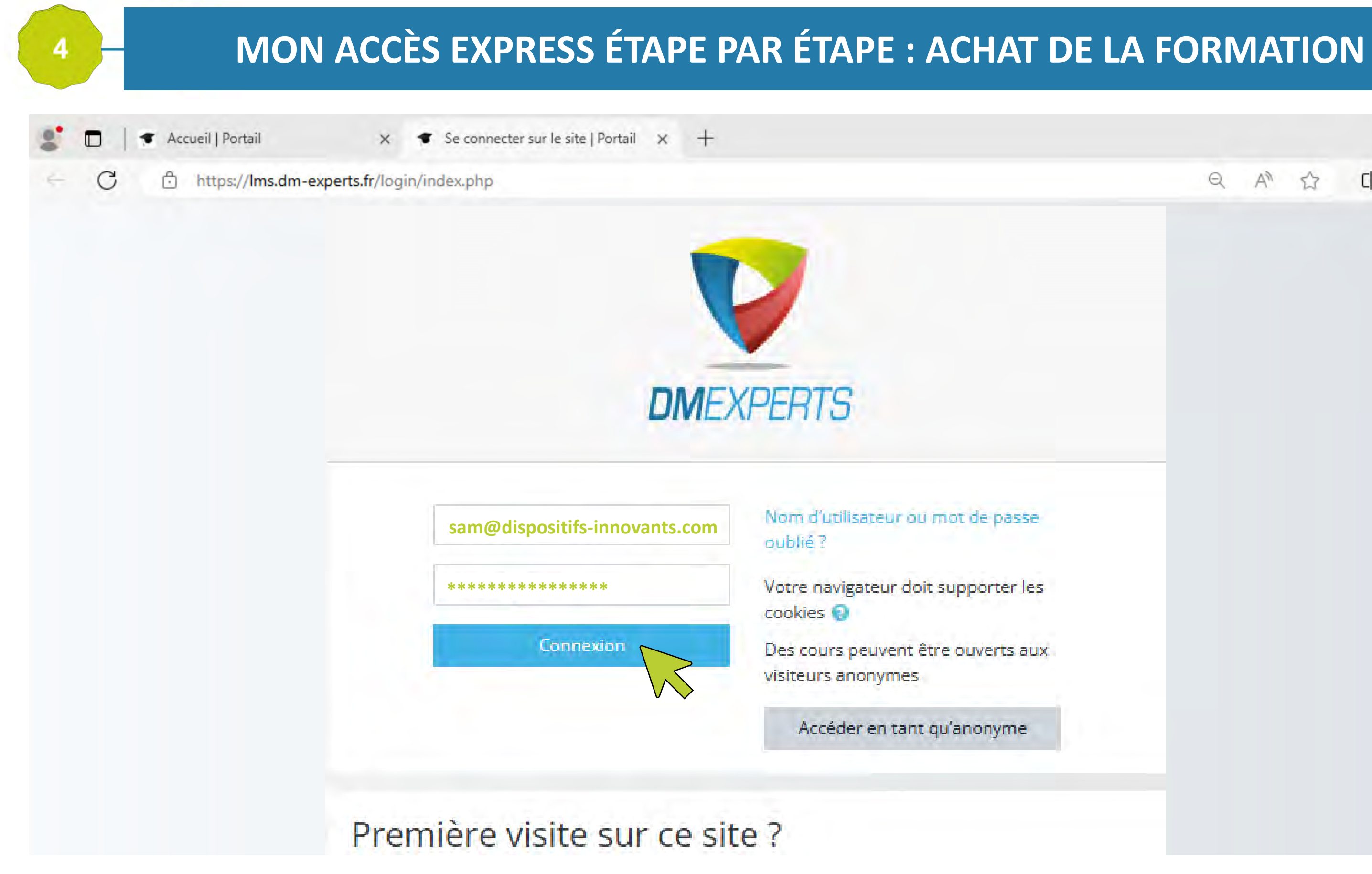

|        |   |   |   |    | -  |  |
|--------|---|---|---|----|----|--|
|        | Q | A | ☆ | CD | ל≝ |  |
|        |   |   |   |    |    |  |
|        |   |   |   |    |    |  |
|        |   |   |   |    |    |  |
|        |   |   |   |    |    |  |
|        |   |   |   |    |    |  |
|        |   |   |   |    |    |  |
|        |   |   |   |    |    |  |
| 0330   |   |   |   |    |    |  |
| er les |   |   |   |    |    |  |
| ts aux |   |   |   |    |    |  |
|        |   |   |   |    |    |  |
| me     |   |   |   |    |    |  |
|        |   |   |   |    |    |  |
|        |   |   |   |    |    |  |
|        |   |   |   |    |    |  |

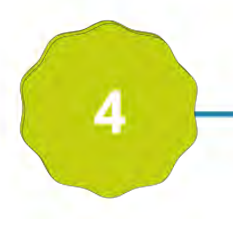

## MON ACCÈS EXPRESS ÉTAPE PAR ÉTAPE : ACHAT DE LA FORMATION

- ◀ Accueil | Portail × T CH 10 RDM : Clinique | Portail × +
- C https://lms.dm-experts.fr/enrol/index.php?id=35

🦞 Portail

### CLINIQUE-RDM-MDR-CHAP10 : Données cliniques

### CLINIQUE-RDM-MDR-CHAP10 : Données cliniques

L'achat de cette formation au tarif spécial "Accès EXPRESS" se fait en bas de page et nécessite de vous créer un compte utilisateur.

Nouvelles exigences pour les données cliniques : Définition des données cliniques / Nouvelles exigences pour les données cliniques / Comprendre les bases de l'évaluation clinique : objectifs et méthodologie générale applicable / Comprendre dans quel cas s'appliquent les procédures de consultations / Comprendre dans quel cas s'appliquent les Investigations cliniques / Suivi Clinique Après Commercialisation : objectifs et contenu

ODurée : env 120 min

Plus d'informations sur notre organisme de formation.

élécharger le programme avec conditions tarifaires.

Pour en savoir plus sur l'accès EXPRESS, cliquez ici. En France, pour des raisons légales, votre formation doit être financée par une entreprise ou un organisme pour bénéficier de l'accès EXPRESS.

Jne fois authentifié avec un compte sur ce site, le bouton "Buy now" s'affiche ci-dessous et vous conduit à une page de paiement sécurisé via le système STRIPE.

Une fois le règlement effectué par carte bancaire au tarif spécial "Accès EXPRESS", vous accédez aux documents administratifs et au parcours de formation.

Nous vous souhaitons une bonne formation !

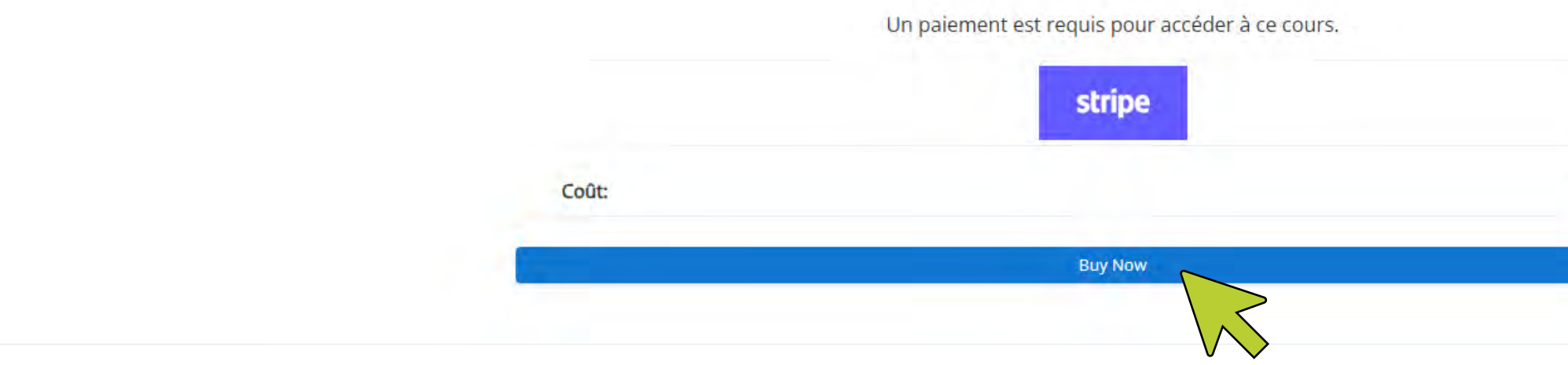

### Le bouton de paiement est maintenant visible.

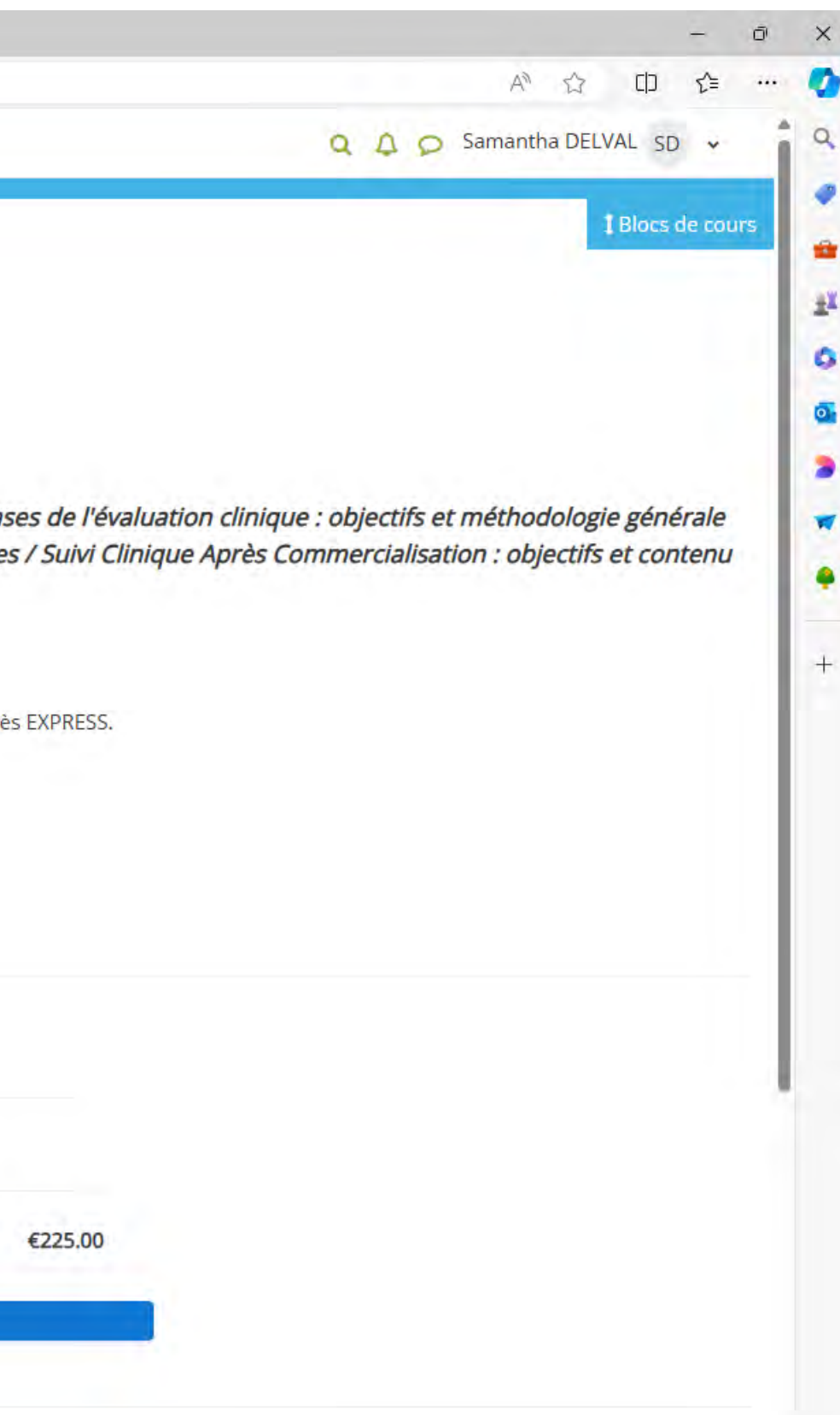

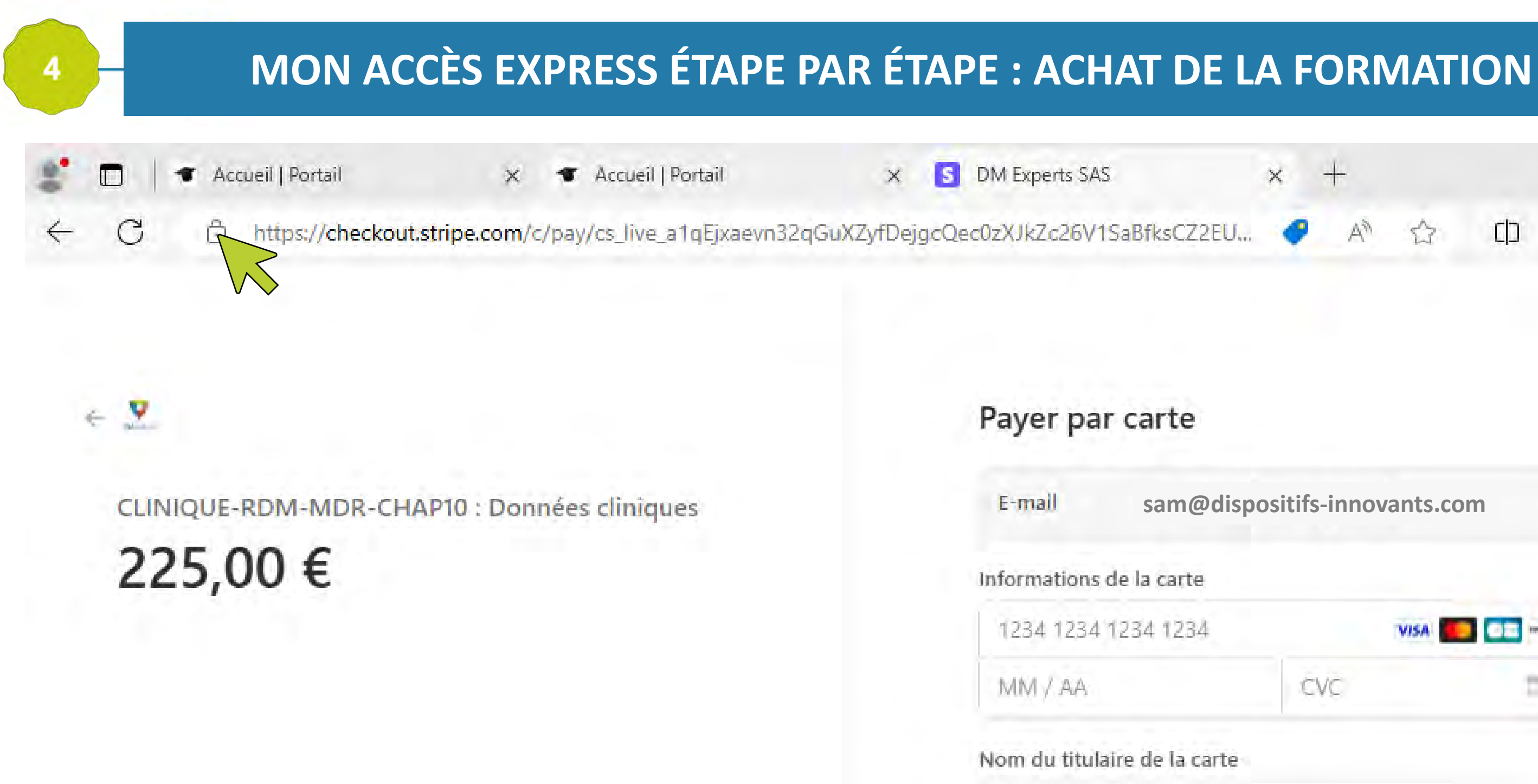

Nom comple

Pays ou région

France

Propulsé par

|                | × +                               |           |           | -  |  |
|----------------|-----------------------------------|-----------|-----------|----|--|
| aBfksCZ2EU     | <ul> <li>A<sup>N</sup></li> </ul> | 습         | CD        | ל≊ |  |
|                |                                   |           |           |    |  |
|                |                                   |           |           |    |  |
| carte          |                                   |           |           |    |  |
| sam@dispo      | ositifs-innov                     | ants.com  | ı         |    |  |
| e la carte     |                                   |           |           |    |  |
| 234 1234       |                                   | VISA      | 02        | -  |  |
|                | CVC                               |           | Ē         | Φ  |  |
| re de la carte |                                   |           |           |    |  |
| et             |                                   |           |           |    |  |
| E.             |                                   |           |           |    |  |
|                |                                   |           |           | ~  |  |
|                |                                   |           |           | -  |  |
| P              | ayer                              |           |           |    |  |
| strine Cond    | itions d'utilisat                 | tion Conf | identiali | te |  |

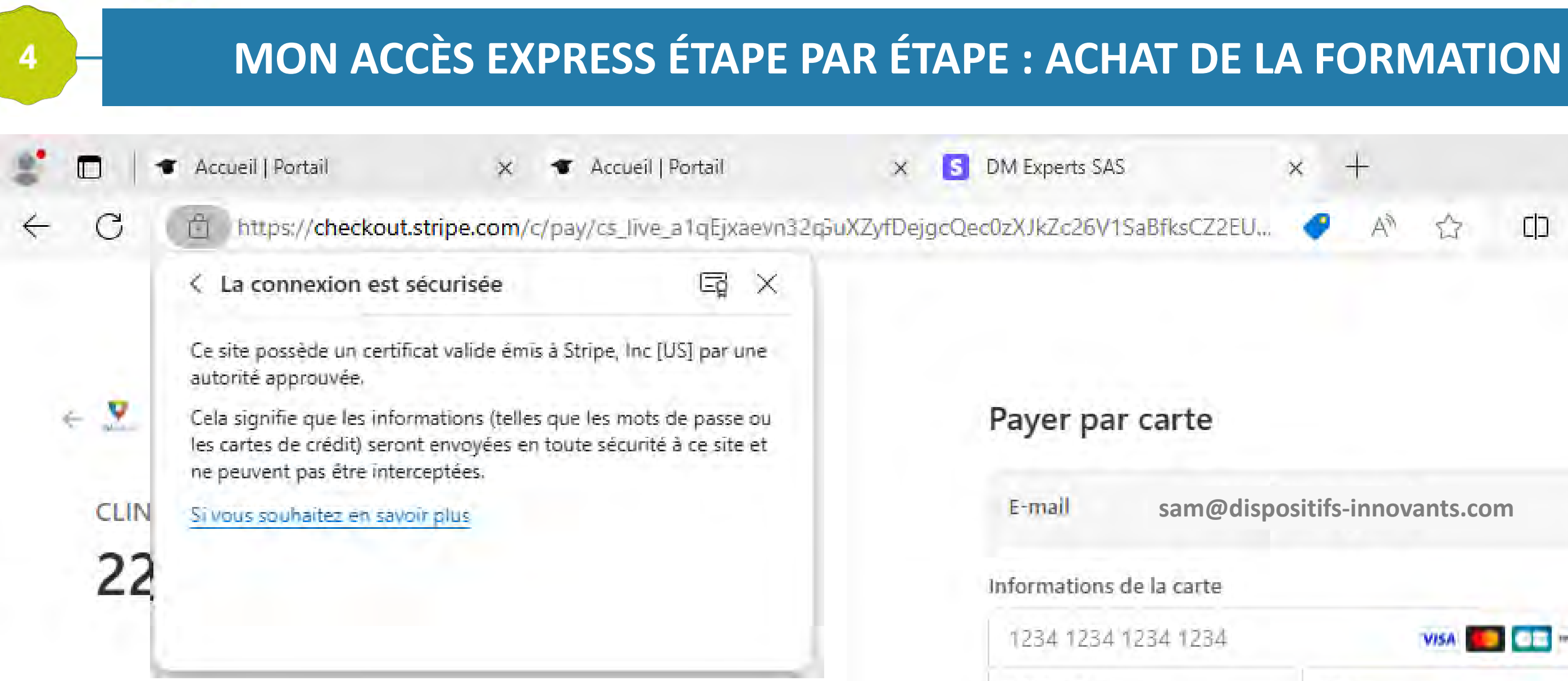

## **Finalisez le paiement**

| COZXJKZC26V1SaBFksCZ2EU     A     A     < | DM Experts SAS           | × +                     | - 🗆 |
|----------------------------------------------------------------------------------------------------|--------------------------|-------------------------|-----|
| E-mail sam@dispositifs-innovants.com   Informations de la carte   1234 1234 1234 1234   MM / AA   CVC   Mom du titulaire de la carte   Nom complet   France                                                                                                    | 0zXJkZc26V1SaBfksCZ      | 2EU 🥑 A <sup>N</sup> 🖒  | []  |
| E-mail sam@dispositifs-innovants.com                                                                                                    | Payer par carte          |                         |     |
| Informations de la carte<br>1234 1234 1234 1234<br>MM / AA<br>CVC<br>CVC<br>MM / AA<br>Nom du titulaire de la carte<br>Nom complet<br>Pays ou région<br>France                                                                                                    | E-mall sam@              | dispositifs-innovants.c | com |
| 1234 1234 1234 1234   MM / AA   CVC   Nom du titulaire de la carte   Nom complet   Pays ou région   France                                                                                                    | Informations de la carte | 1                       |     |
| MM / AA CVC   Nom du titulaire de la carte   Nom complet    Pays ou région   France   Payer                                                                                                    | 1234 1234 1234 1234      | 4 VISA                  |     |
| Nom du titulaire de la carte<br>Nom complet<br>Pays ou région<br>France                                                                                                    | MM / AA                  | CVC                     |     |
| Nom complet Pays ou région France Payer                                                                                                    | Nom du titulaire de la c | arte                    |     |
| Pays ou région<br>France 🗸                                                                                                    | Nom complet              |                         |     |
| France 💉                                                                                                    | Pays ou région           |                         |     |
| Payer                                                                                                    | France                   |                         | ~   |
|                                                                                                    |                          | Payer                   |     |
| a transfer and the second of a second                                                                                                    |                          | Deline recent Ca        |     |

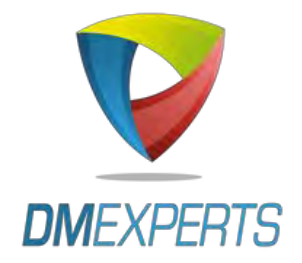

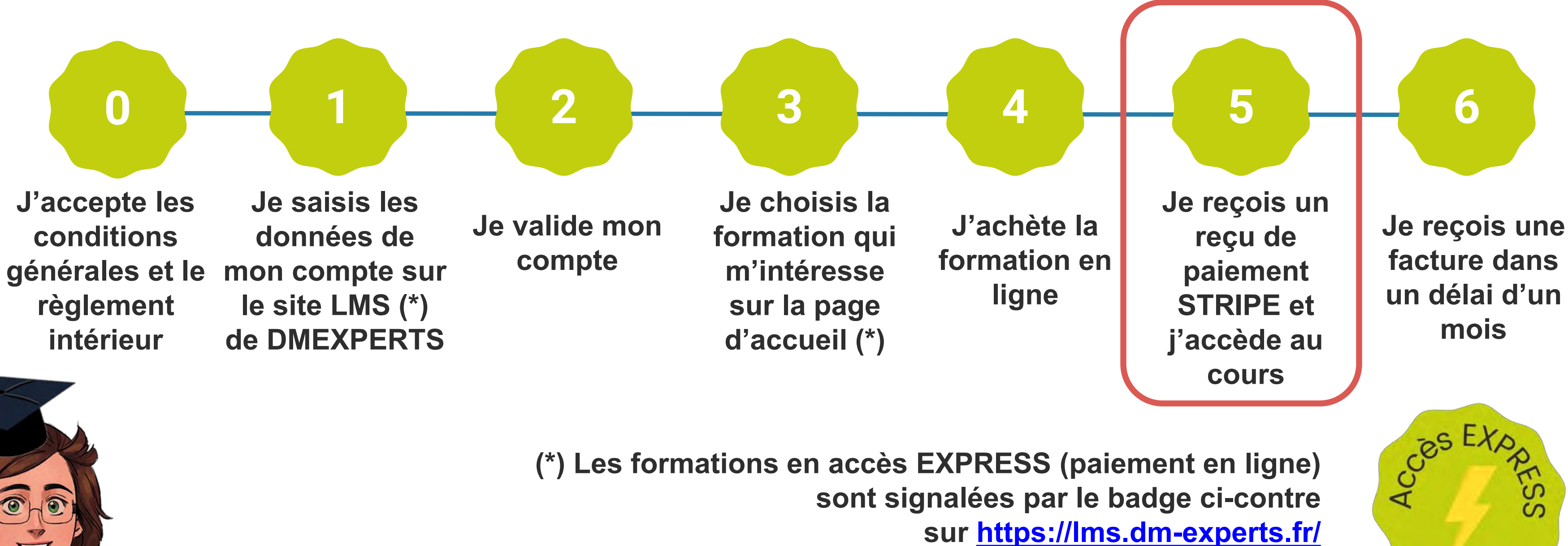

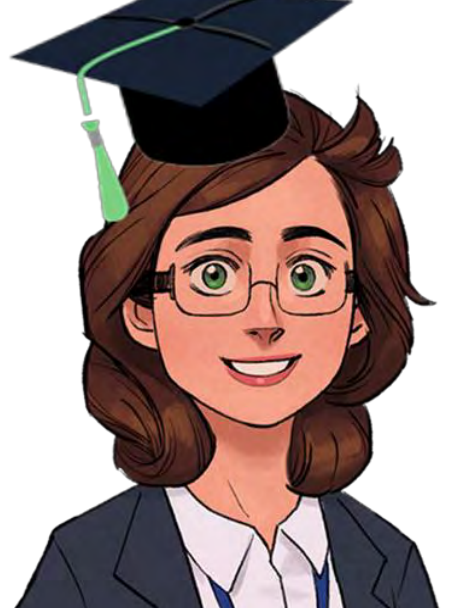

## Rendez-vous dans votre boîte de messagerie

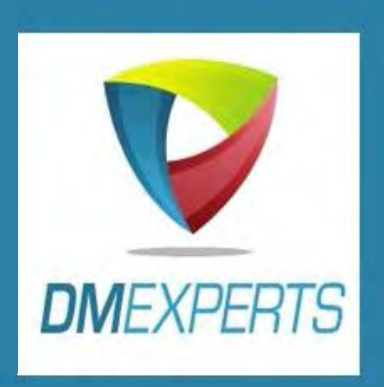

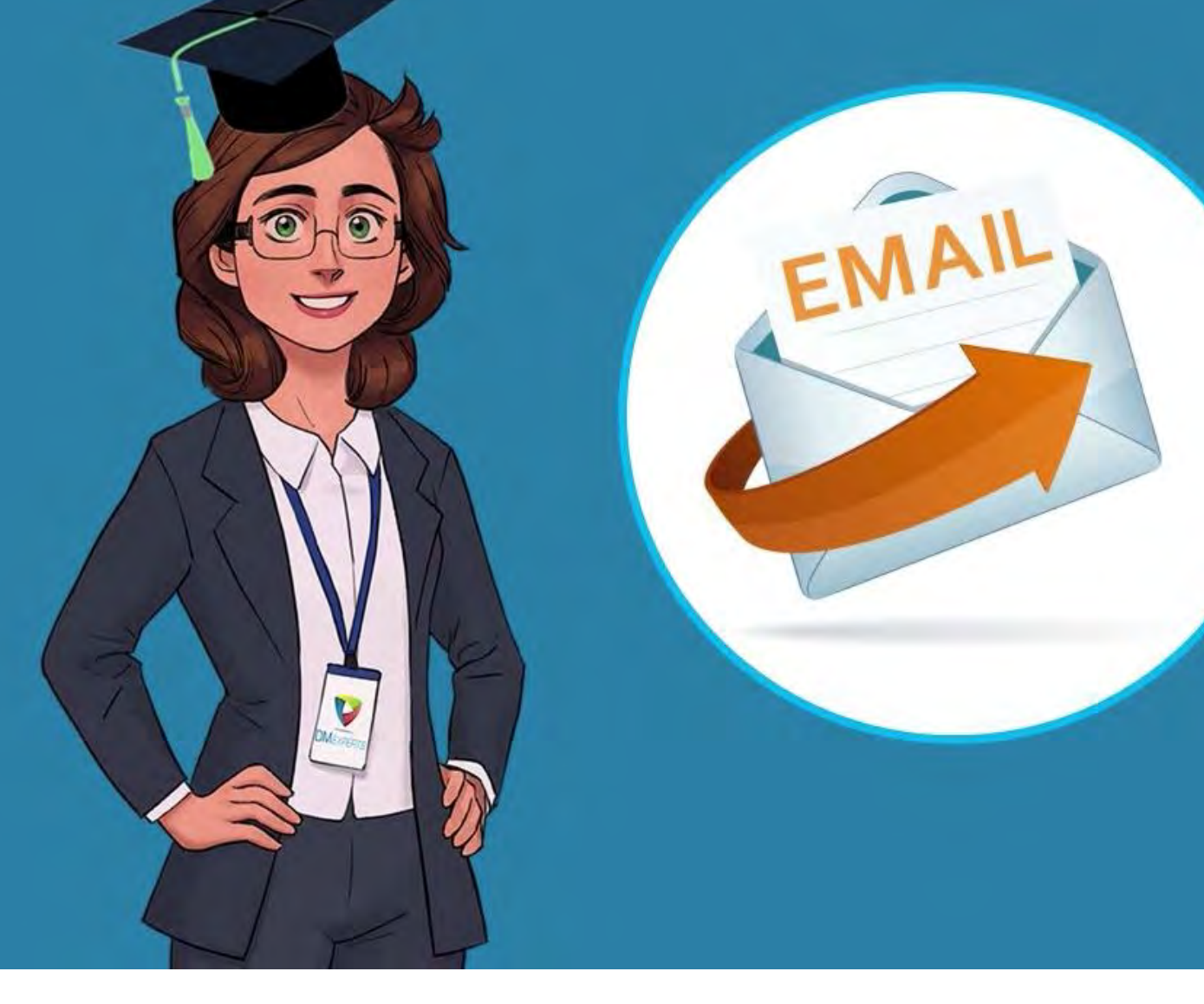

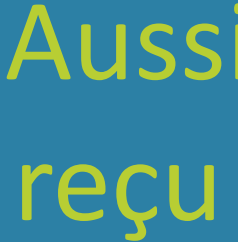

Aussitôt, vous recevez un reçu de paiement STRIPE

5

## MON ACCÈS EXPRESS ÉTAPE PAR ÉTAPE : REÇU ET ACCÈS

 $\leftarrow$ C https://lms.dm-experts.fr/course/view.php?id=35

## Et vous entrez dans le cours.

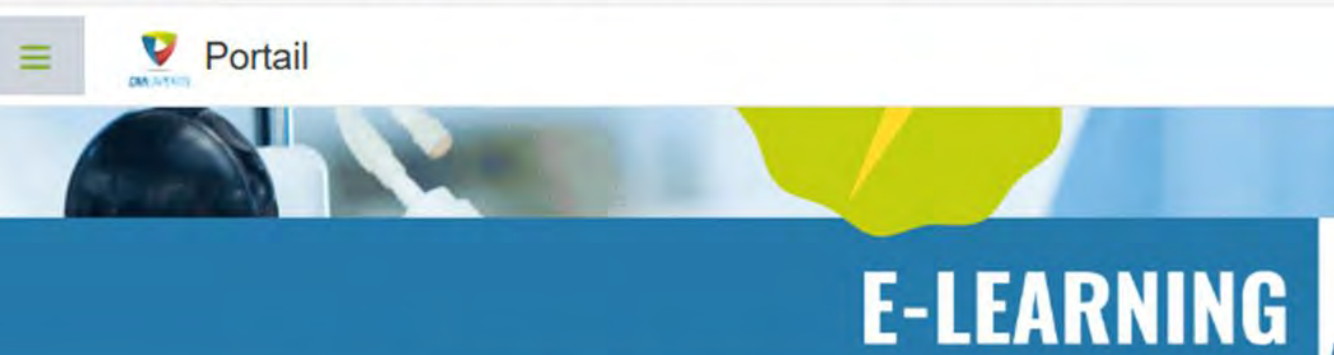

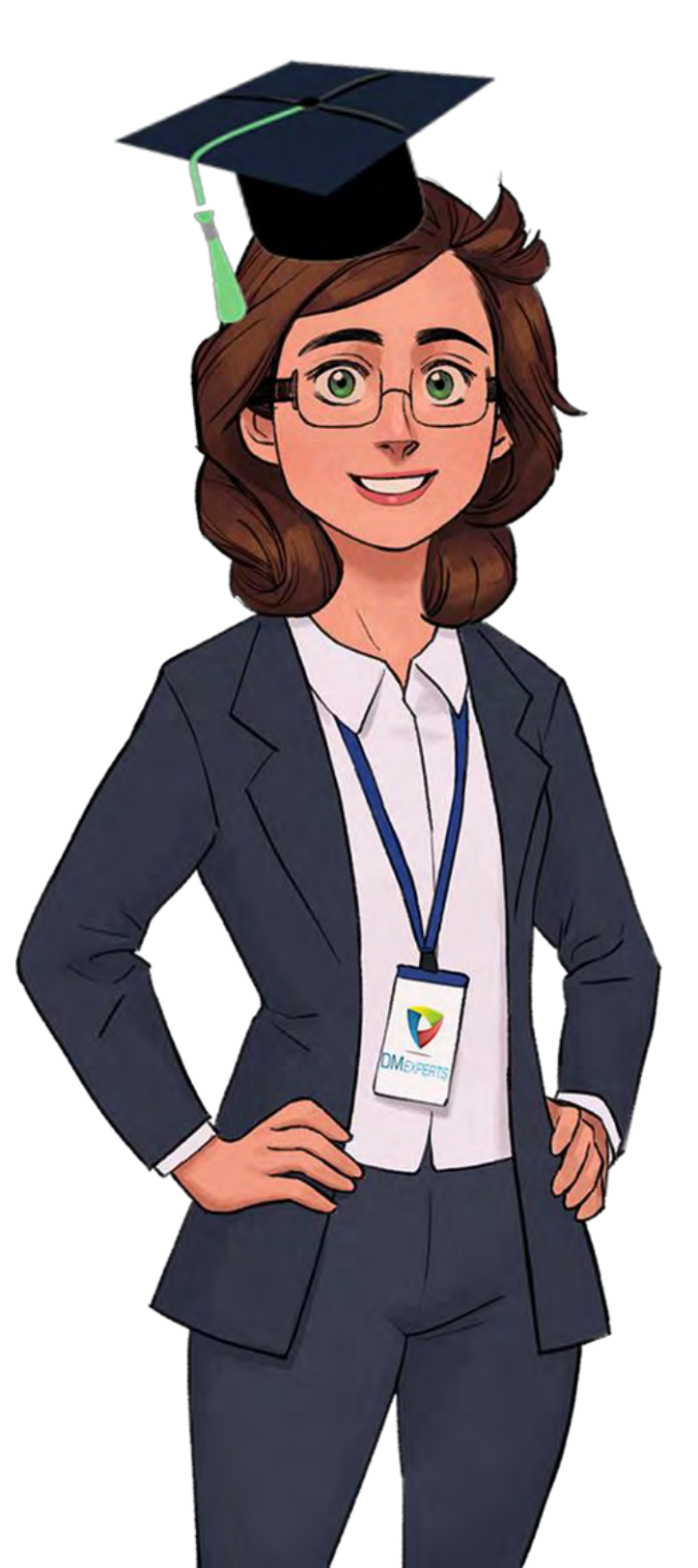

### **CLINIQUE-RDM-MDR-CHAP10 : Données cliniques**

## INTRODUCTION

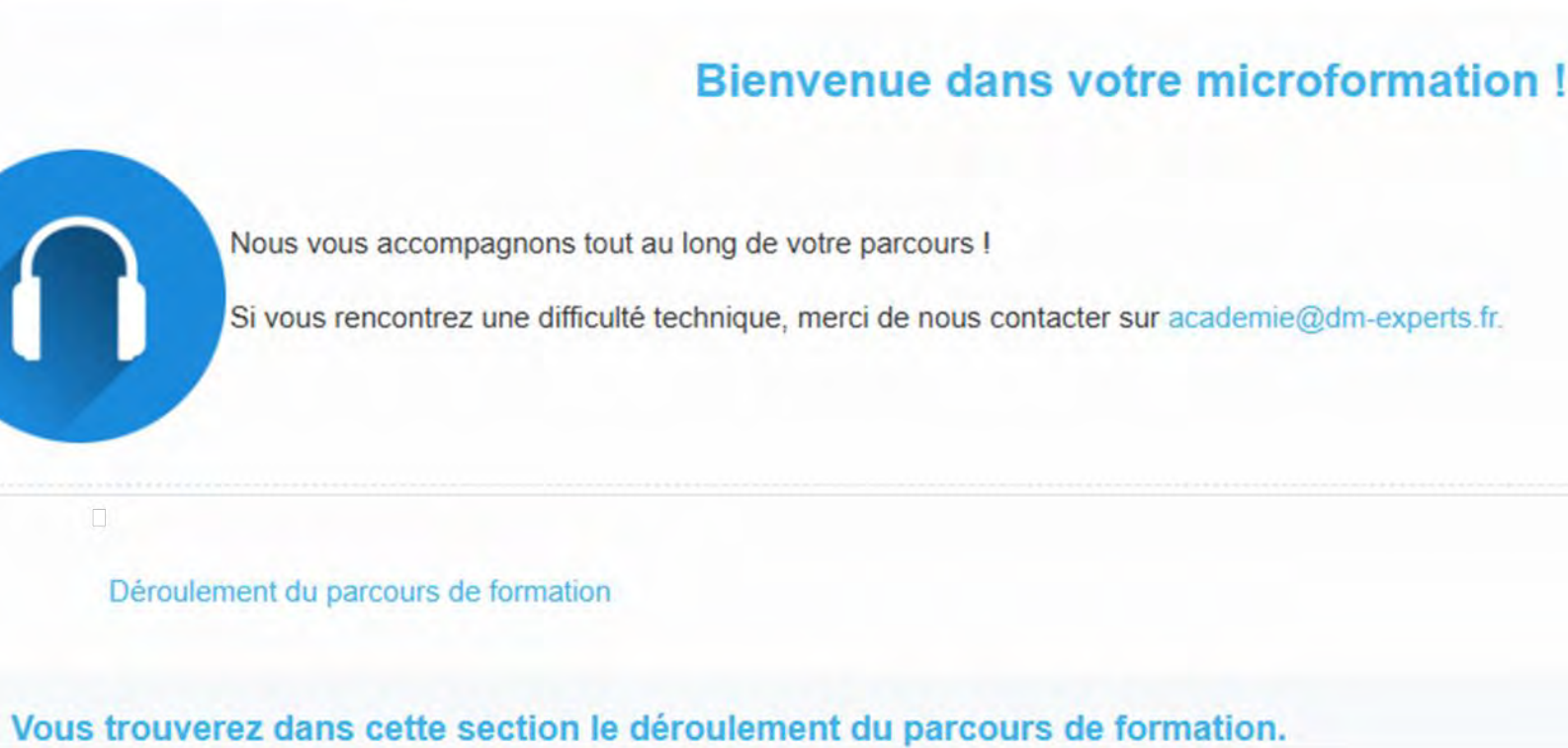

### An Q ŝ 5=

### 🔘 Samantha DELVAL SD 🗸 Q A

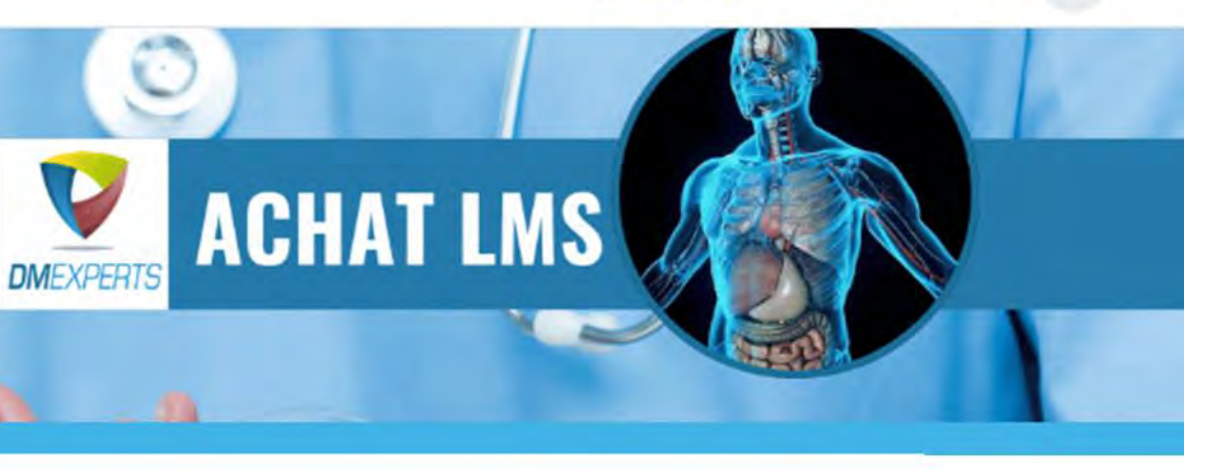

## Vous êtes guidé dans votre parcours.

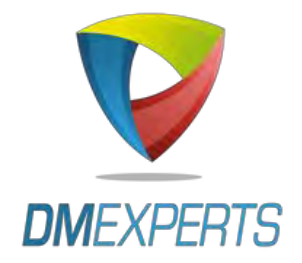

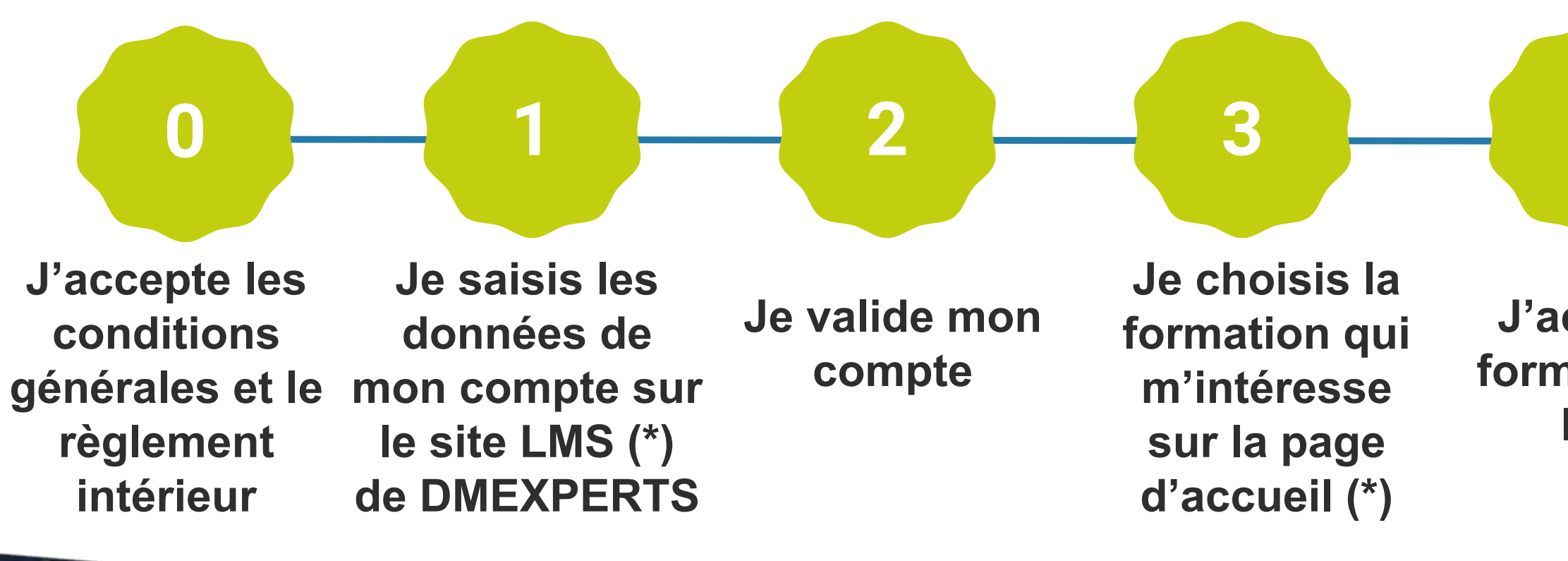

(\*) Les formations en accès EXPRESS (paiement en ligne) sont signalées par le badge ci-contre sur <u>https://lms.dm-experts.fr/</u>

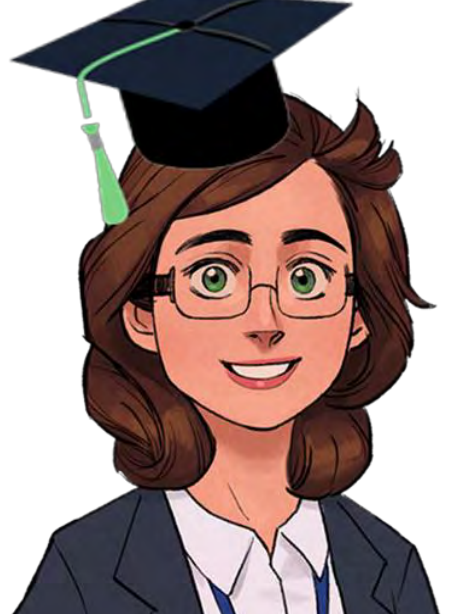

J'achète la formation en ligne

4

Je reçois un reçu de paiement STRIPE et j'accède au cours

5

Je reçois une facture dans un délai d'un mois

6

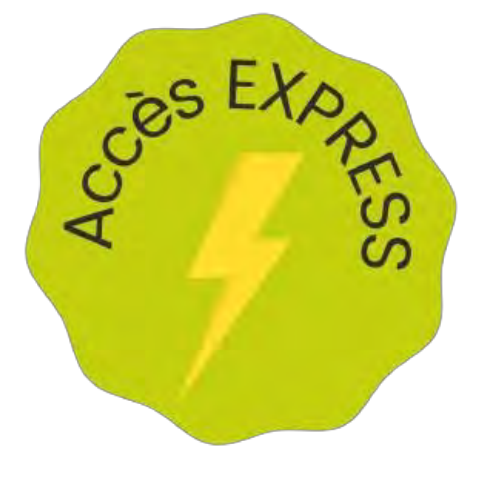

## MON ACCÈS EXPRESS ÉTAPE PAR ÉTAPE : FACTURE

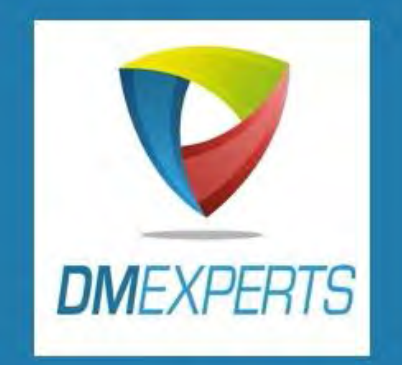

# FACTURE

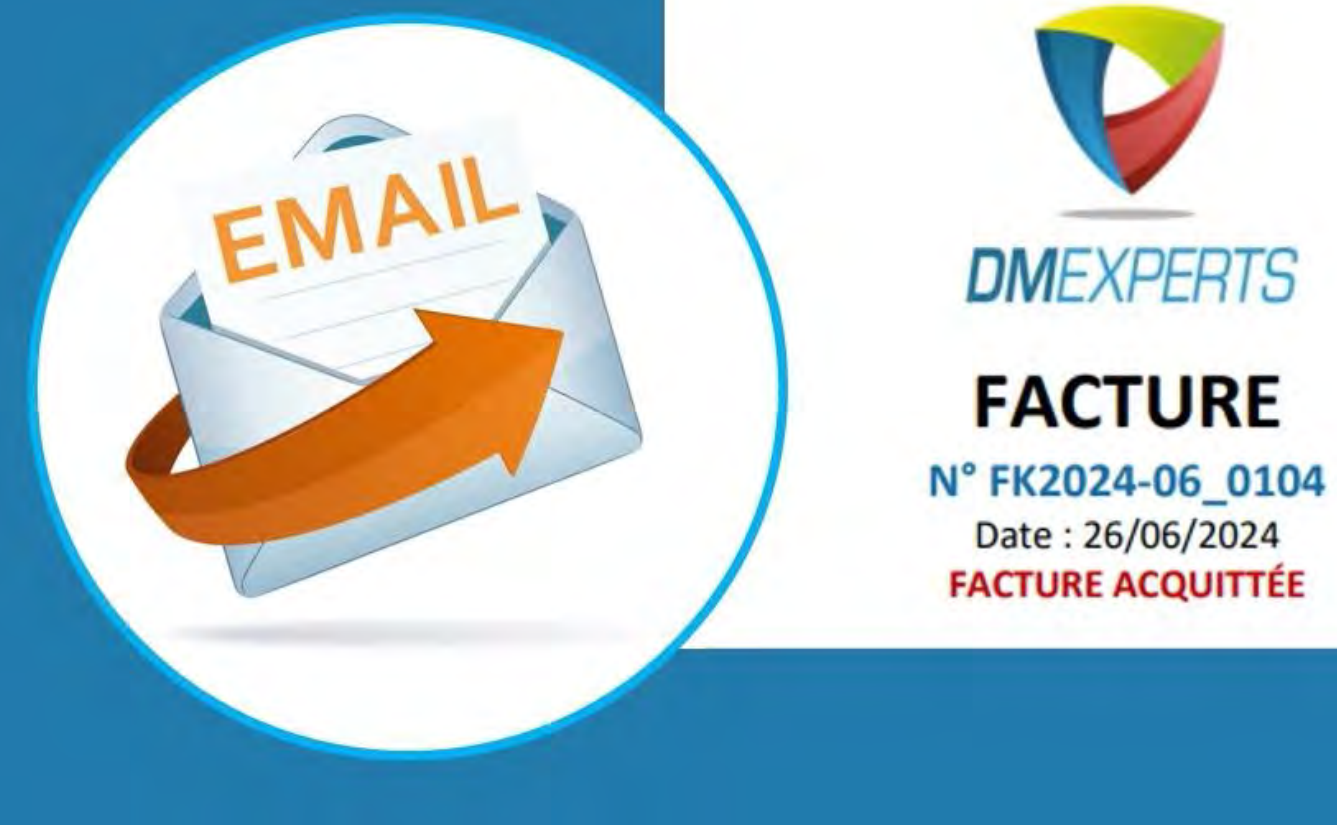

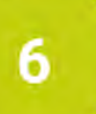

0

V

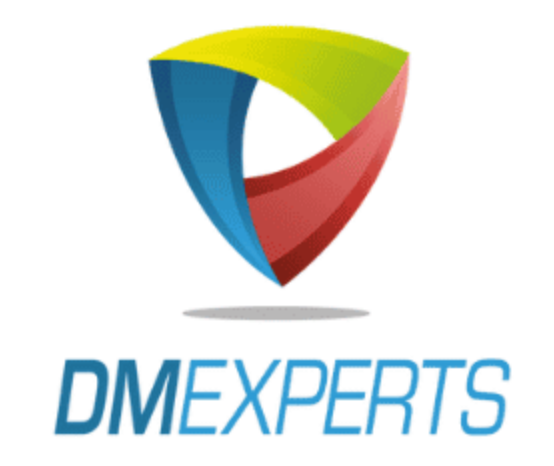

# Merci

# Nous vous souhaitons une bonne formation et restons à disposition pour répondre à vos questions.

# Email : academie@dm-experts.fr

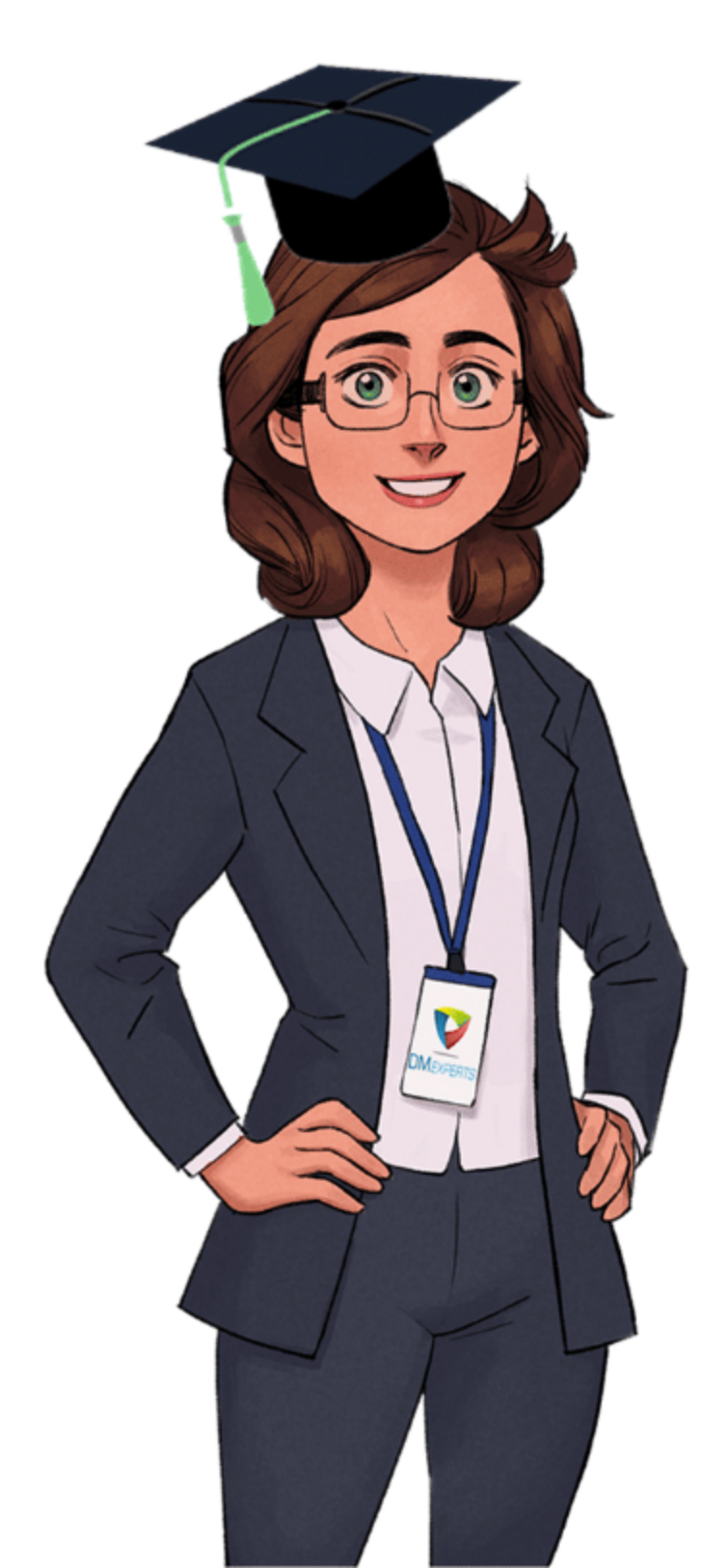